CREATING TELECOMMUNICATIONS

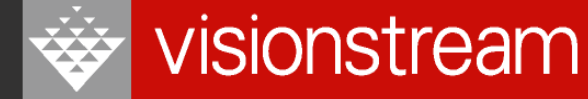

# **EAS Training** Alpha Legend Pager Operation

Monday, 10 September 2012

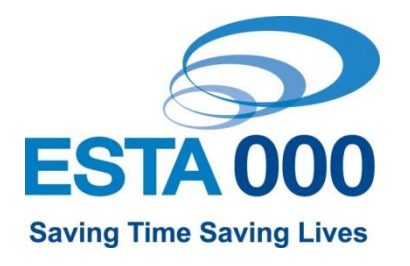

CREATING TELECOMMUNICATIONS

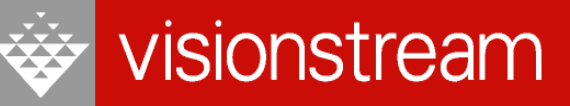

# **EAS** Training

### Alpha Legend EAS Pager Operation

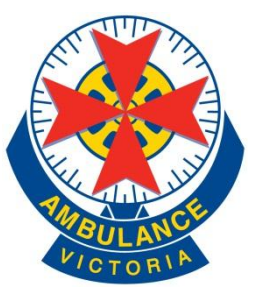

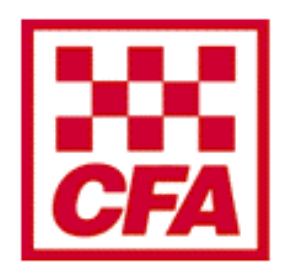

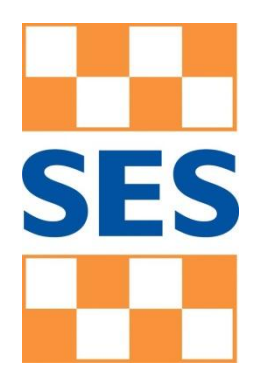

Monday, 10 September 2012

# Welcome to Alpha Legend EAS Training

- Introduction
- Training resources
  - Presentation handout
  - Alpha Legend EAS Pager User Guide

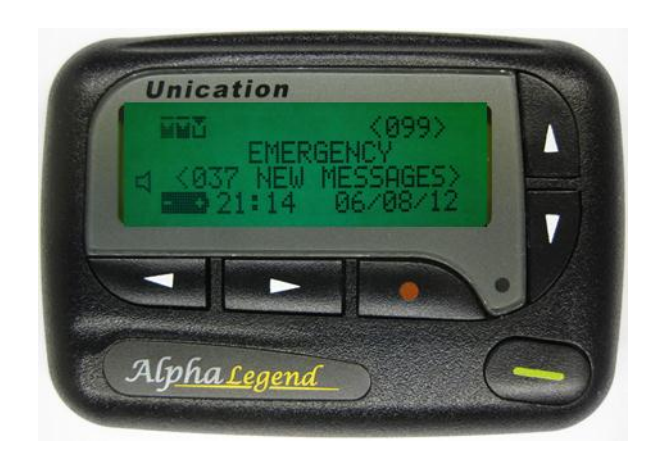

# **Training Objectives**

### At the completion of this training you should be able to:-

- Describe the operation of the Alpha Legend EAS Pager.
- Understand the operational capabilities of the Alpha Legend pager, the displays and interface controls.
- Manipulate the configuration of the Alpha Legend.
- Understand the Pager support procedures.

# **Training Structure**

- During this approximately 2 hour session we will examine the Alpha Legend EAS pager.
- The session will consist of a presentation combined with sample pager familiarisation.
- All material will be provided in a training handout.

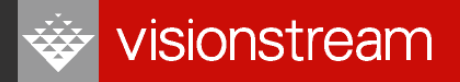

## **Documentation**

## **Documentation**

- Training Presentation Handouts
  - Training Session Manual,
  - Alpha Legend EAS Pager user guide
- Internet address for soft copies of documentation
  - Please note this is only available on agency intranet not from the internet

http://helpdesk.eas.net/eas01.htm

## **Course Breakdown**

- Module 1. Overview
- Module 2. Comparison Alpha Legend EAS to Infostream X3
- Module 3. Alpha Legend EAS Pager Operation

Practical exercise

Module 4. Alpha Legend EAS Pager Configuration

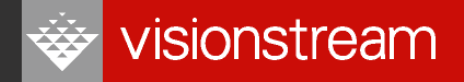

## **Module One – Overview**

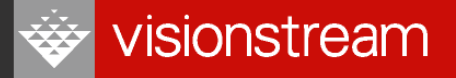

# Module One – Alpha Legend EAS Pager Overview

### Purpose

To understand the requirements for the introduction of a new EAS Pager.

### **Module One Objectives**

Upon completion of this module you should be able to:

- Describe the type of pager being introduced
- Explain the introductory process for the new pager

## Introduction

- The ESTA network is a statewide messaging system with 225 transmitter sites and over 40,000 users.
- To improve coverage and message throughput a range of improvements are planned for the EAS network.
- A major capital refresh will occur over the next two years which will include the provision of a second channel on the network.
- New pagers are part of these improvements.
- In the initial stages there will be a Pilot period to verify the capabilities of the new Alpha Legend, the roll-out program and to perform a training needs analysis.

# **New EAS Pagers**

- The Infostream X3 Pagers will be swapped out for the Alpha Legend EAS Pager.
- All Agencies will have their pagers replaced.
  - All users in each agency will replace their current pager with an Alpha Legend.
- Alpha Legend EAS Pager:
  - Has been selected using a robust testing methodology that includes
    - Environmental testing
    - Laboratory testing
    - User testing
  - There are in excess of 3 million Alpha Legend pagers used in Health, Emergency Services and General use worldwide.
  - Manufactured by Unication Pty Ltd.
  - Maintenance and support continues with all the same contacts as per agreement:
    - Phone 1800 604 977 (Option 0 for Pilot)
    - Fax 1800 624 188
    - <u>eas.helpdesk@lse.com.au</u>
    - Mail EAS Helpdesk, Level 6, 333 Collins Street, Melbourne, 3000.

# **Pilot introduction of Pager**

- Initially there will be a Pilot to test the Pager firmware under field conditions to identify any potential software bugs that may occur.
  - There will be a 4 6 week trial period
  - Help desk dedicated Pilot support personnel 1800 604 977 Option 0
  - Repairs and replacements same as current procedure
  - Over the Air updates are not available yet
- The new pager will not be reconfigured during the Pilot period.

# **Pilot procedures**

- During the Pilot it is expected you will carry your existing X3 pager and an Alpha Legend EAS pager.
- The X3 is kept to provide normal usage as the primary alerting device
- The Alpha Legend is being utilised in a field situation to verify its correct operation
- The X3 is a "known state" and the Alpha Legend is for testing purposes
- Alpha Legend should provide
  - Better coverage
  - Improved battery life
  - According to Lab testing Alpha Legend should be more robust
- At the end of the Pilot period participants will be asked to complete an optional online survey centered around a Training Needs Analysis.

# Module Two – Comparison Alpha Legend EAS to Xstream X3

## Module Two – Comparison of the Alpha Legend EAS Pager and the Xstream

### Purpose

To examine the Alpha Legend EAS pager and the X3 pager. Compare the physical size and security holster.

### **Module Two Objectives**

Upon completion of this module you should be able to:

- Relate the Alpha Legend EAS Pager size and layout to the Xstream pager
- Compare the control keys on the pagers
- Verify the difference between the holsters

## Introduction

- Xstream and Alpha Legend main features
  - Similar dimensions
  - Slightly different button arrangements
  - Both have backlit screens which can be managed by the operator
  - Both use single battery, AA for the Alpha Legend (AAA for Xstream)

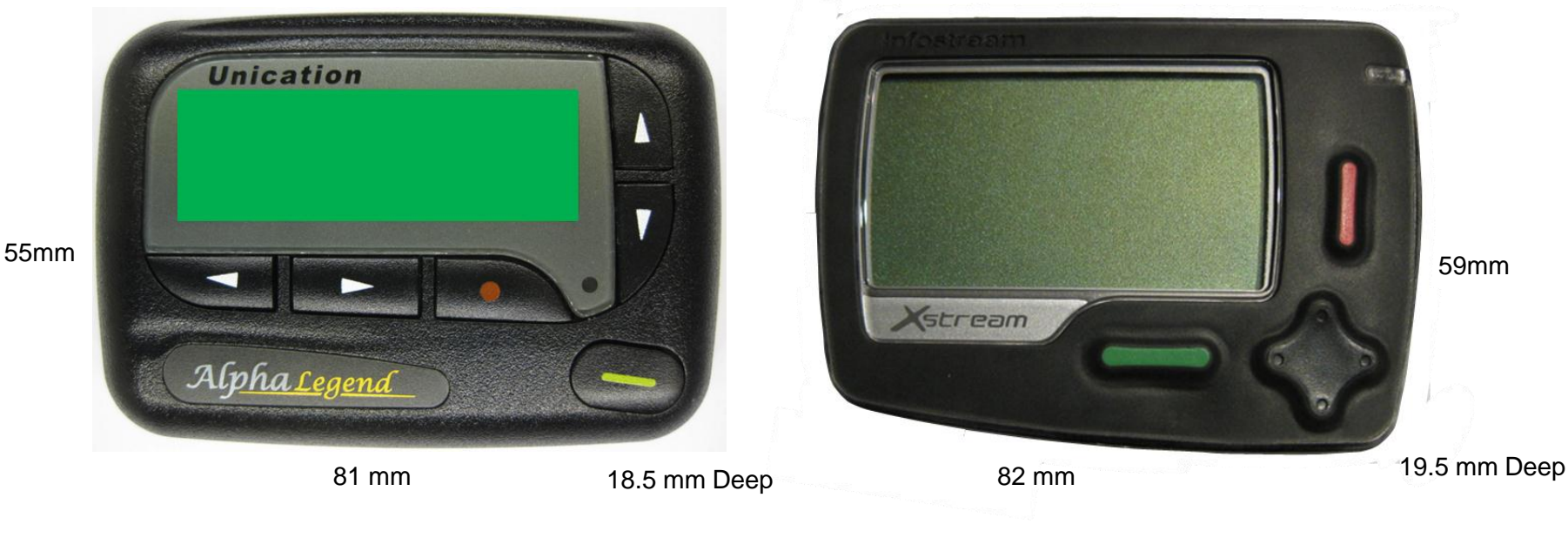

# **Pager Differences**

- Alpha Legend has smaller screen although the characters are the same font size as the X3
  - Normal or small fonts Alpha Legend has 4 lines to the X3 8 lines
  - Zoomed or large fonts Alpha Legend has 2 lines to the X3 4 lines
- No time stamp feature on the Alpha Legend
- Folder Message capacity is improved with up to 99 messages in Alpha Legend, X3 has up to 64 per folder.
- Battery life improved on Alpha Legend
- Reception coverage is improved on Alpha Legend, lab testing verifies 3db better sensitivity which will improve coverage indoors and outdoor fringe areas

Issue 4: 10 September 2012

• Alpha Legend screen is backlit instead of side lit for improved visibility

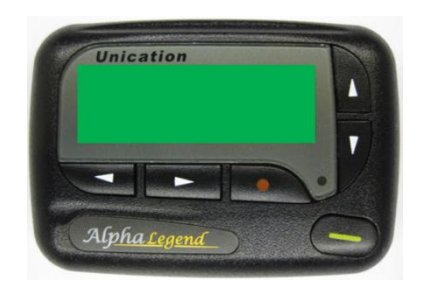

VPL-120910-RH-V22 EAS Training

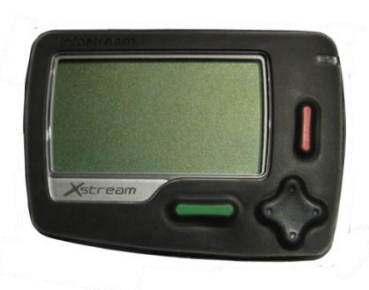

# **Alpha Legend and Xstream**

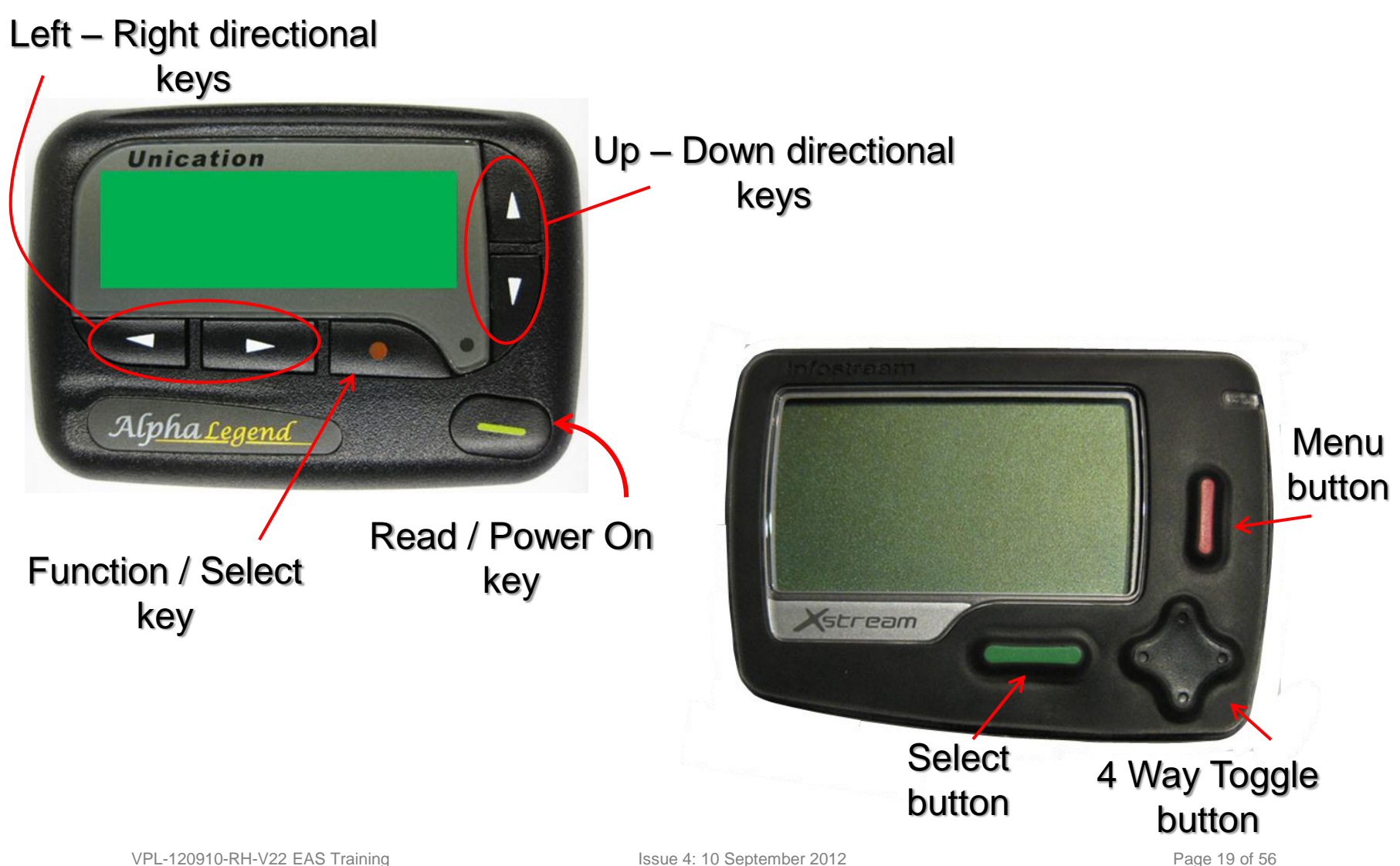

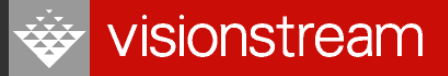

## **Alpha Legend and Xstream display**

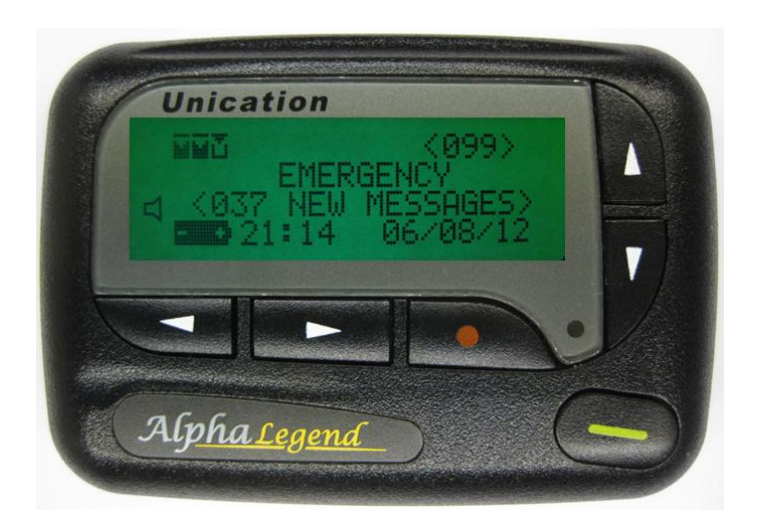

### **Alpha Legend**

- 4 lines normal text
- 2 lines zoomed text

### **Infostream X3**

- 8 lines normal text
- 4 lines zoomed text

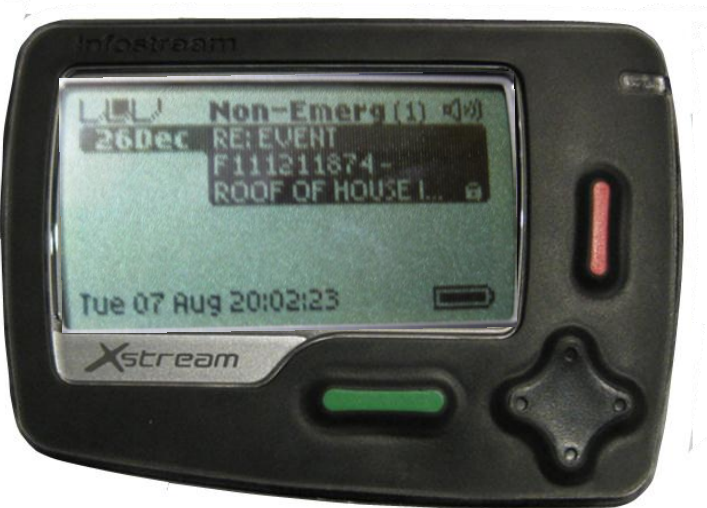

### Font sizes are the same size on both pagers

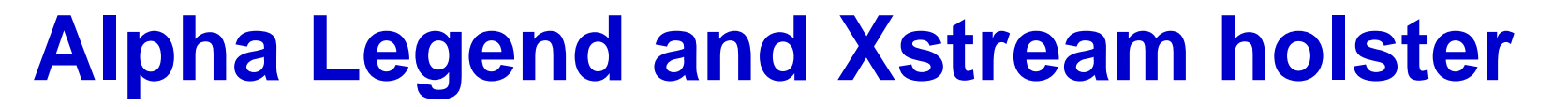

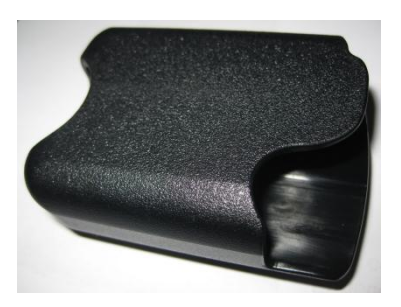

Alpha Legend EAS

- Click in locking
- Exposed Read key to dismiss alert

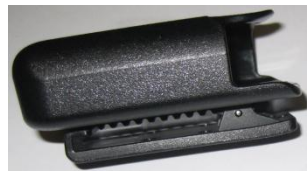

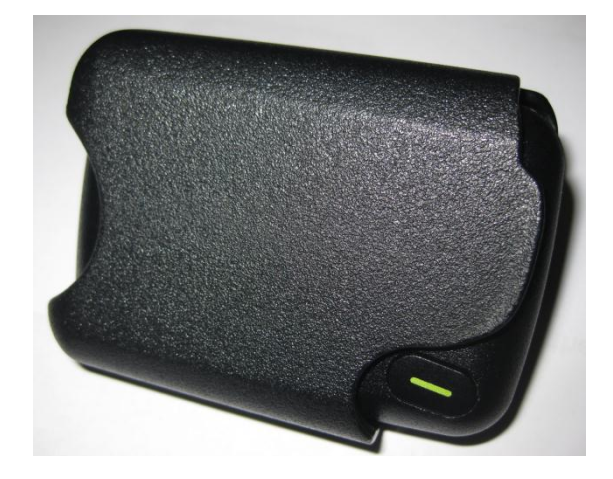

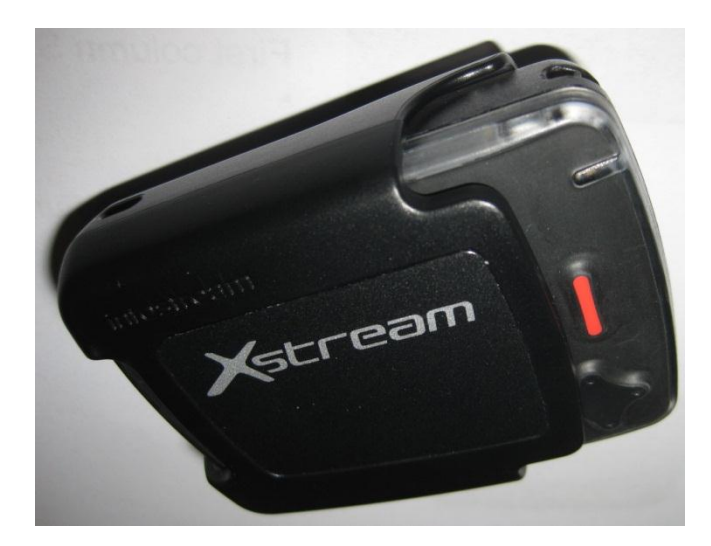

Infostream X3

- Click in locking
- Magnetic switch in holster (display off)
- Exposed Menu key to dismiss alert

visionstream

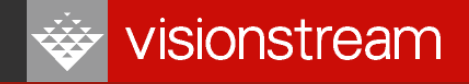

# Module Three – Alpha Legend EAS Pager Operation

## Module Three – Alpha Legend EAS Pager Operation

### Purpose

To examine the Alpha Legend EAS pager and understand the pager operation and relationships between the different screens.

Apply the module information to operate a demonstration pager.

### **Module Three Objectives**

Upon completion of this module you should be able to:

- Turn on the Alpha Legend EAS Pager
- Manipulate the control keys to access the various screens
- Access each folder and read the contained messages
- Perform Zoom, Lock and Delete message functions

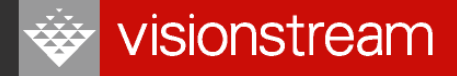

## **Turn Alpha Legend EAS Pager on**

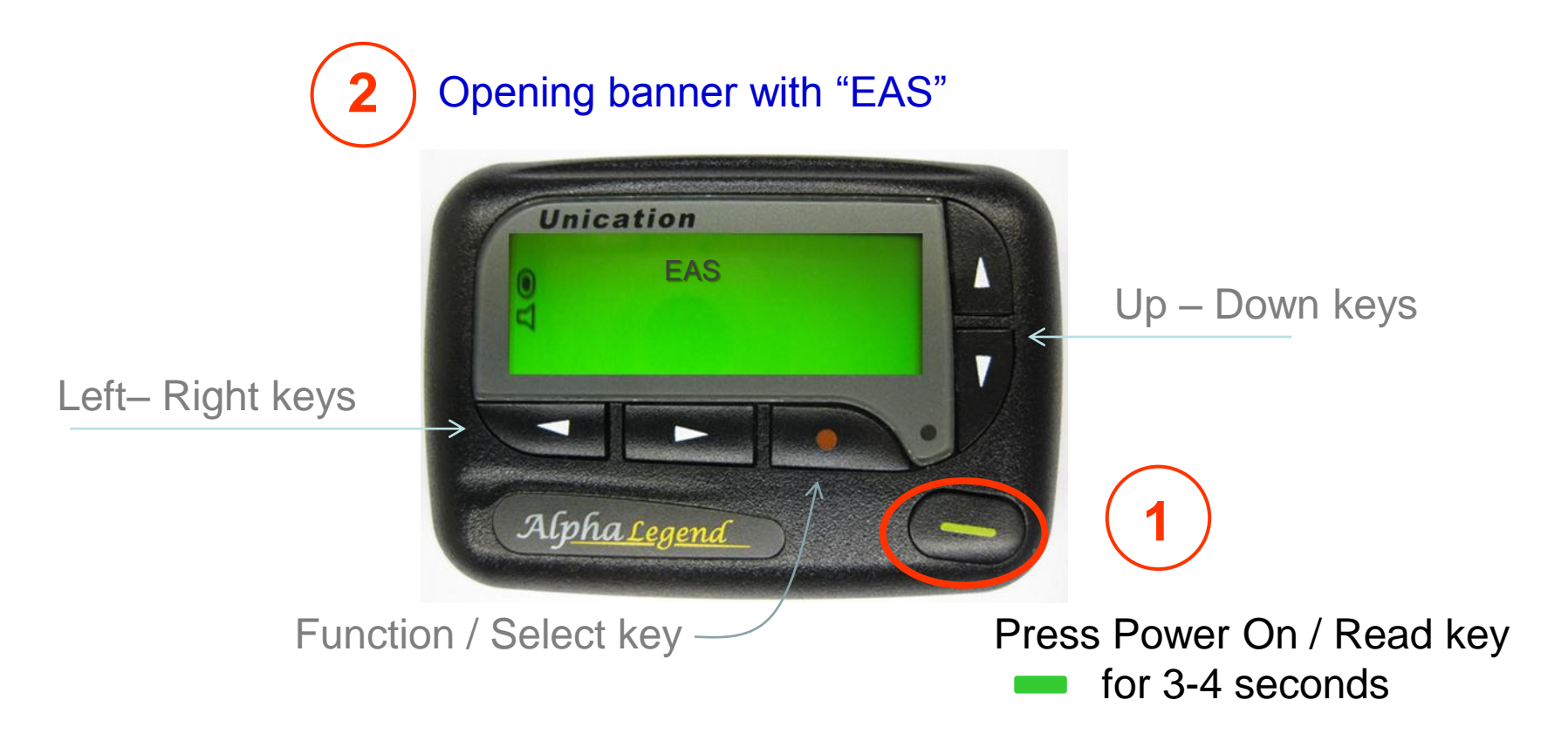

## **Home Display Screen**

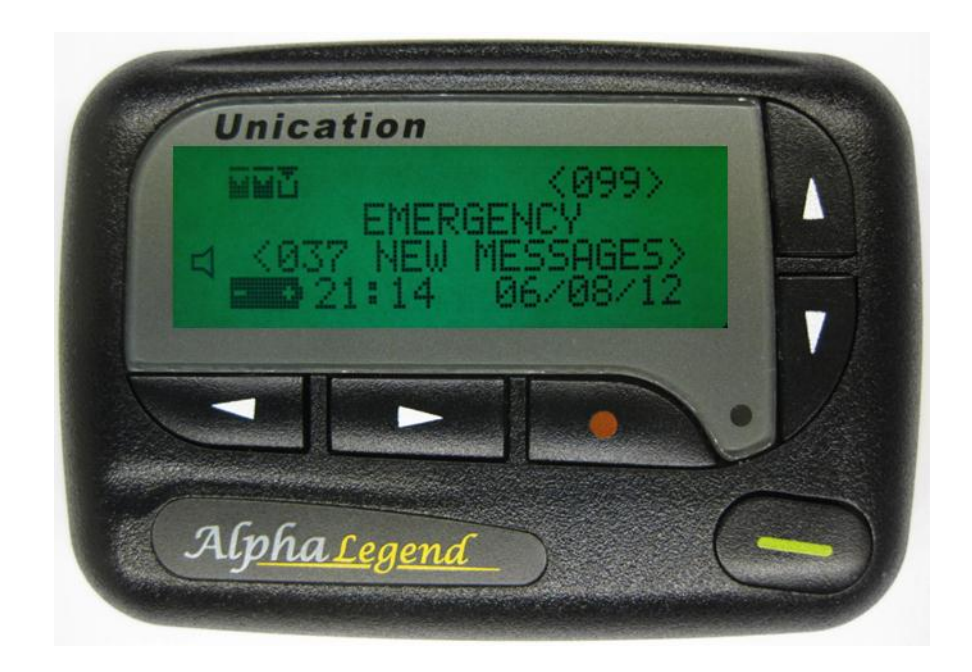

### Initial display after startup banner.

- 4 lines of normal mode text
- 20 columns wide

# **Normal Display Screen detail**

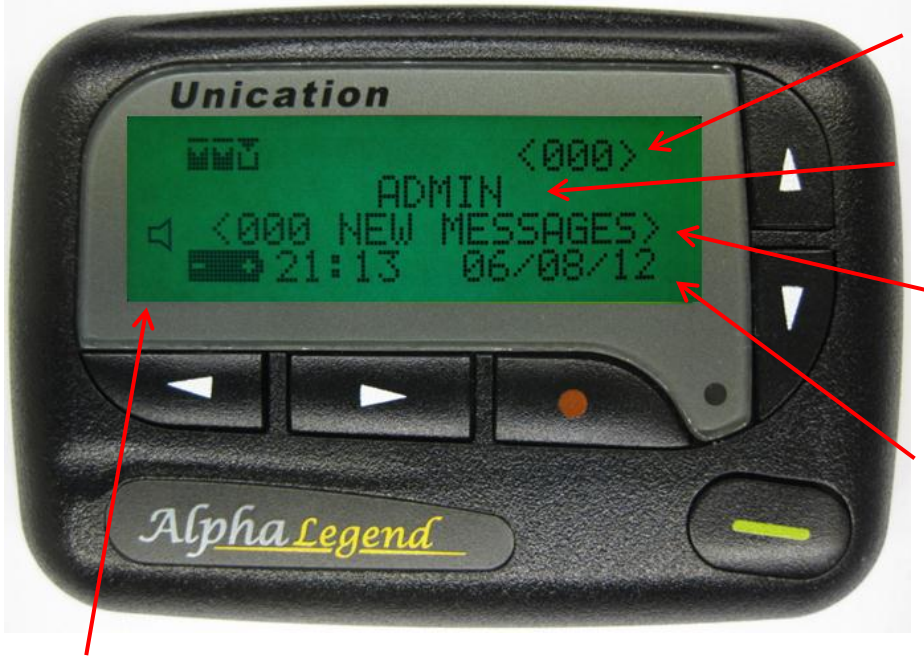

Folders & Message Total - top row

Current Folder - second row

New Messages in selected folder - third row

Battery status, Time and Date - fourth row

Pager function status – first column (4 symbols)

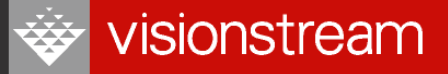

## Main Symbols Top & Bottom Rows

ŤŤŤ

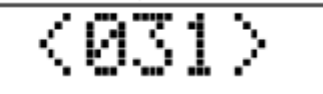

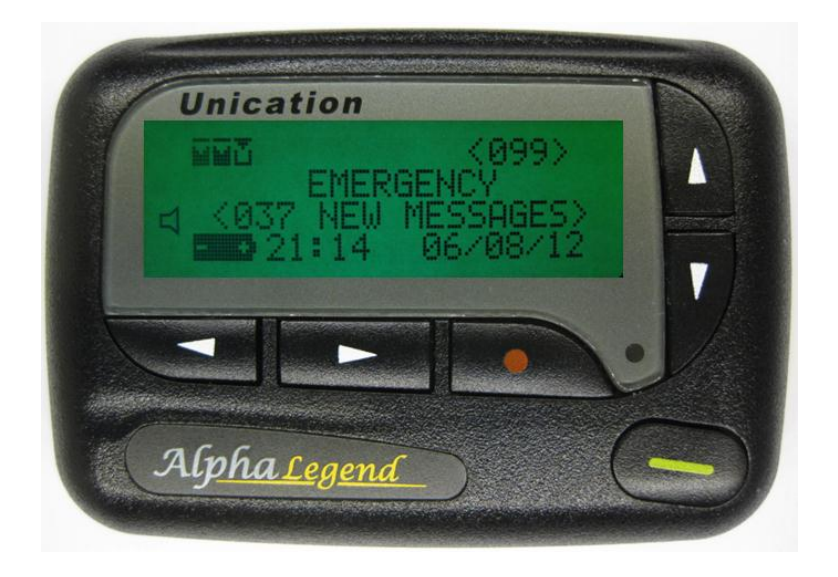

| Symbol | Function                             |
|--------|--------------------------------------|
| <000>  | Total messages received (for folder) |
|        | Folder with no unread messages       |
| ini    | Folder with unread messages          |

Bottom Row Battery status, Current Time - 24 hour & Date

Time and Date updated to GPS time from the network each day

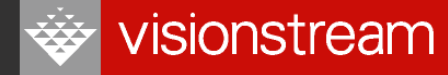

## Standby Mode Symbols, End Column

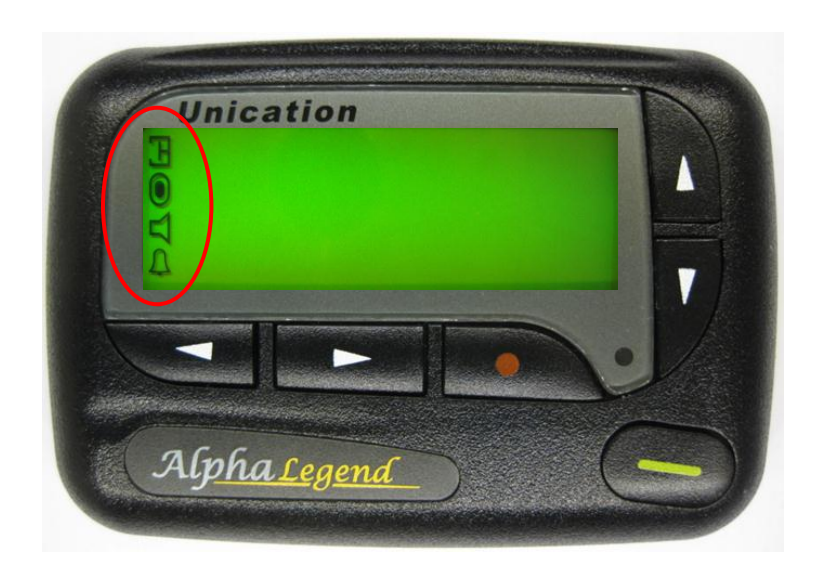

# No Symbol in this column is function off

| Symbol | Function                              |
|--------|---------------------------------------|
| Ξ      | Private Time                          |
| 0      | Power On – Flashing is unread message |
| Ч      | Alert mode                            |
| ф      | Alarm                                 |

## **Standby screen wake up options**

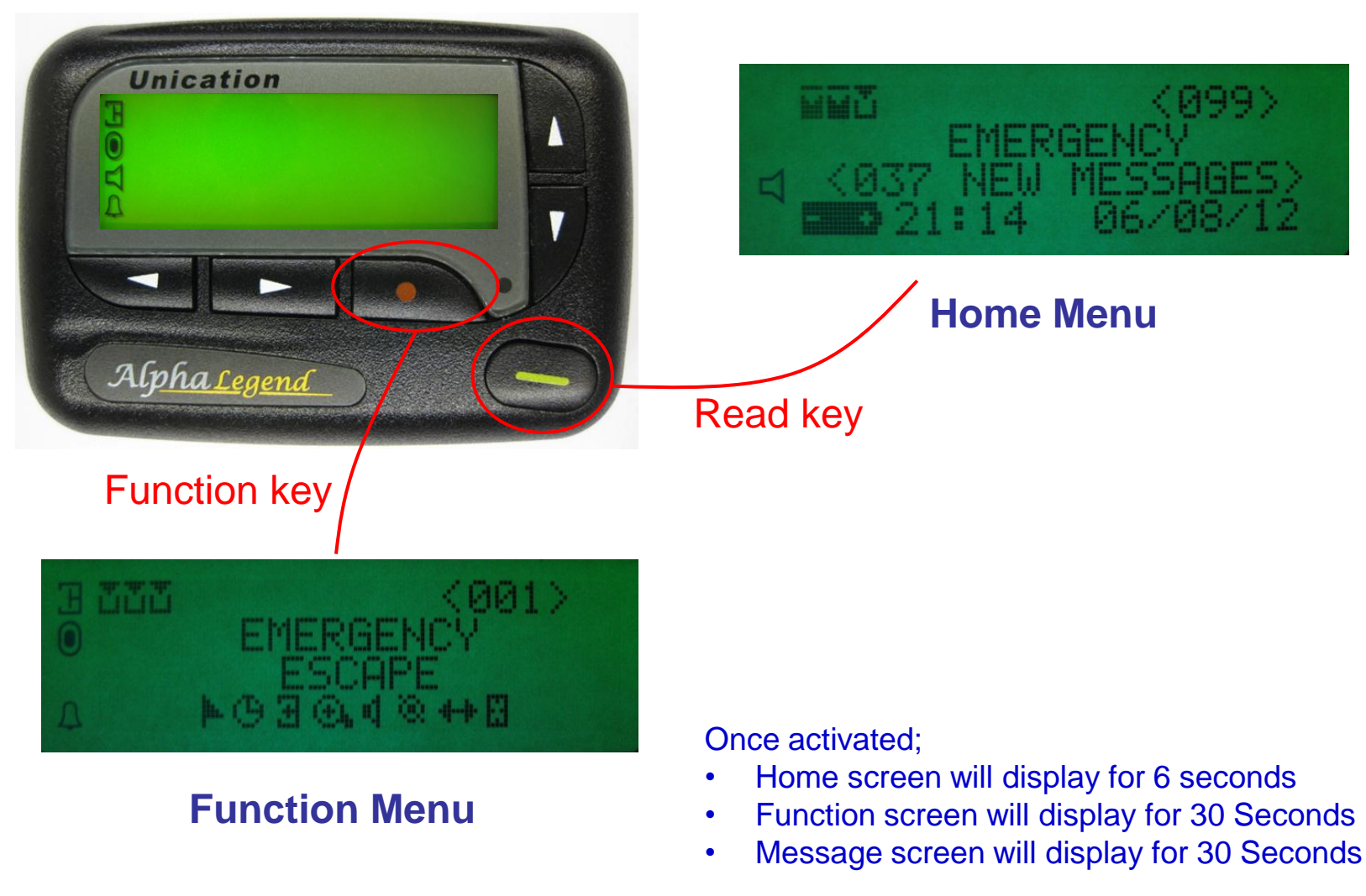

## **Main Screen Function Symbols**

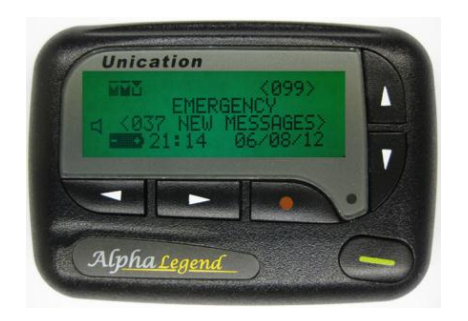

To access – push Function button • from the Home screen. (this key has a different function set in the message screen)

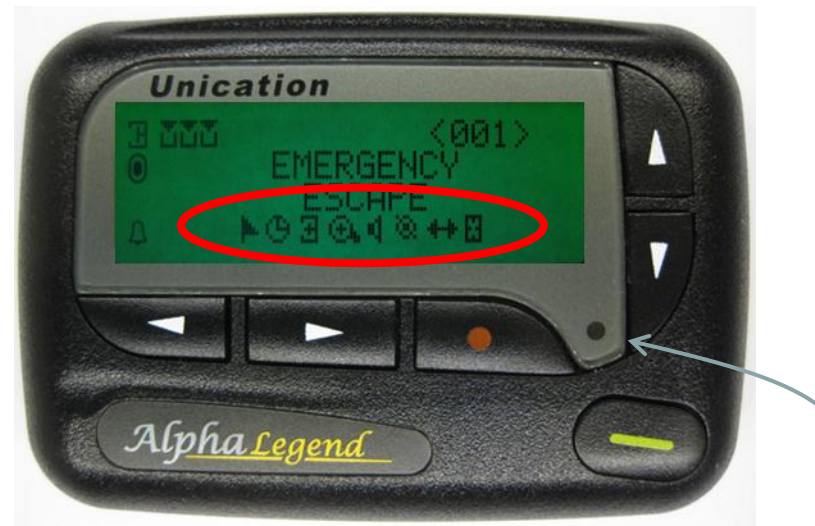

| Symbol     | Function                     |  |
|------------|------------------------------|--|
| ŀ          | Dynamic Group                |  |
| л          | Choose Alert (Folder Alerts) |  |
| Ю          | Set Time & Alarm             |  |
| Ð          | Set Private Time             |  |
| ⊕,         | Display Zoom IN              |  |
| Θ.         | Display Zoom Out             |  |
| 4          | Set Audible Alert            |  |
| ¢          | Set Vibrate Alert            |  |
| 8          | Turn Pager Off               |  |
| <b>+</b> + | Escape                       |  |
| 8          | Delete Messages              |  |
| 8          | Delete all Messages          |  |
| 8          | Lock Message                 |  |
| a          | Unlock Message               |  |

Display is auto backlight via light sensor / Press function key • for 2 seconds to manual backlight

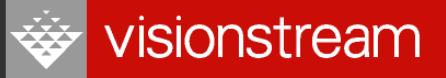

## **Home Screen folder access**

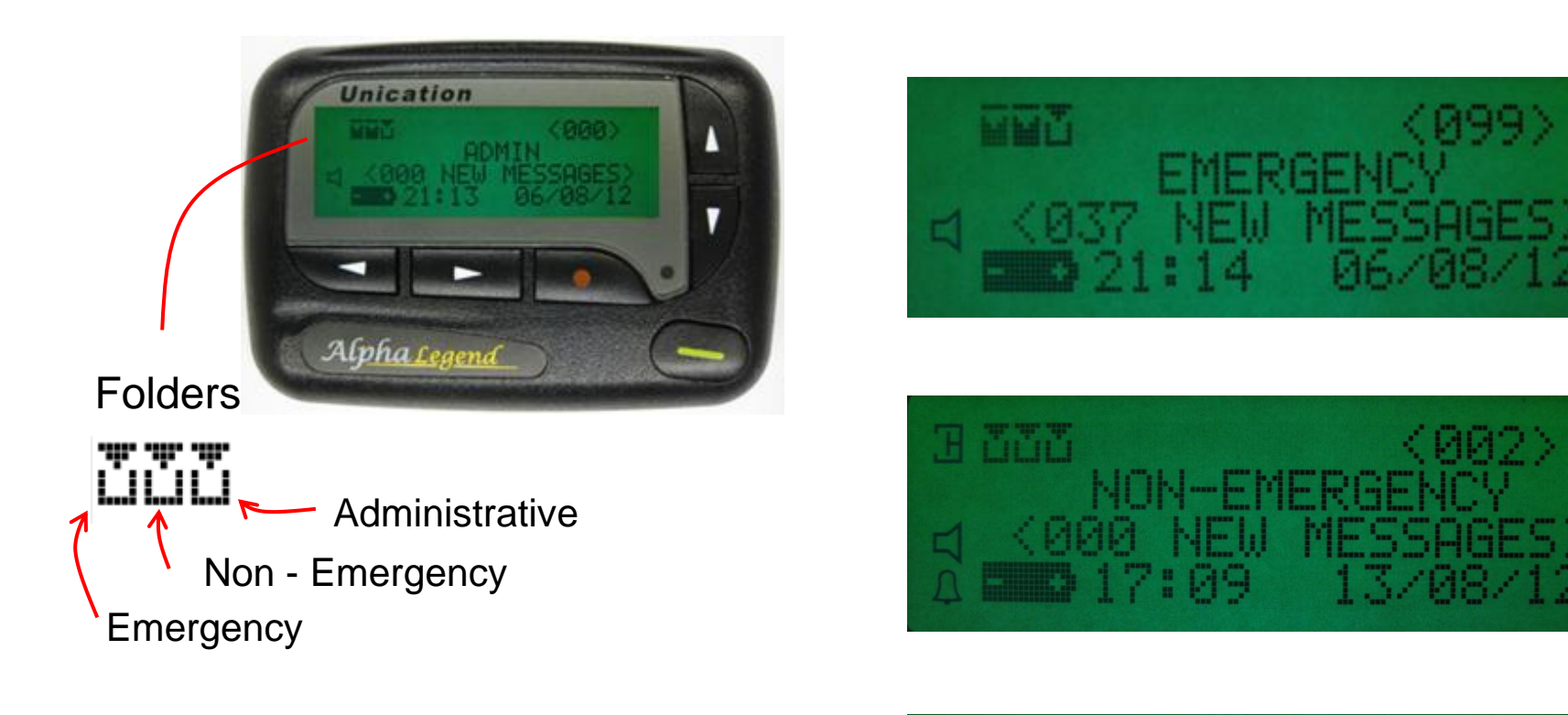

- Current folder in view, symbol flashes
- Move across folders with L-R keys

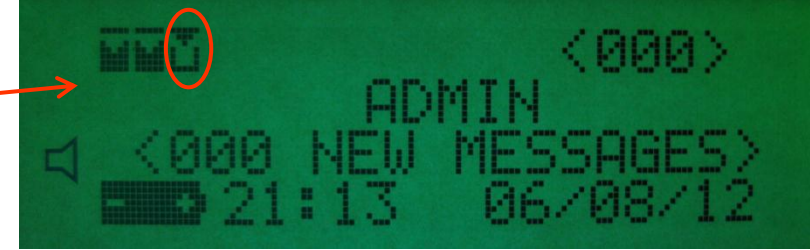

## Read a New message

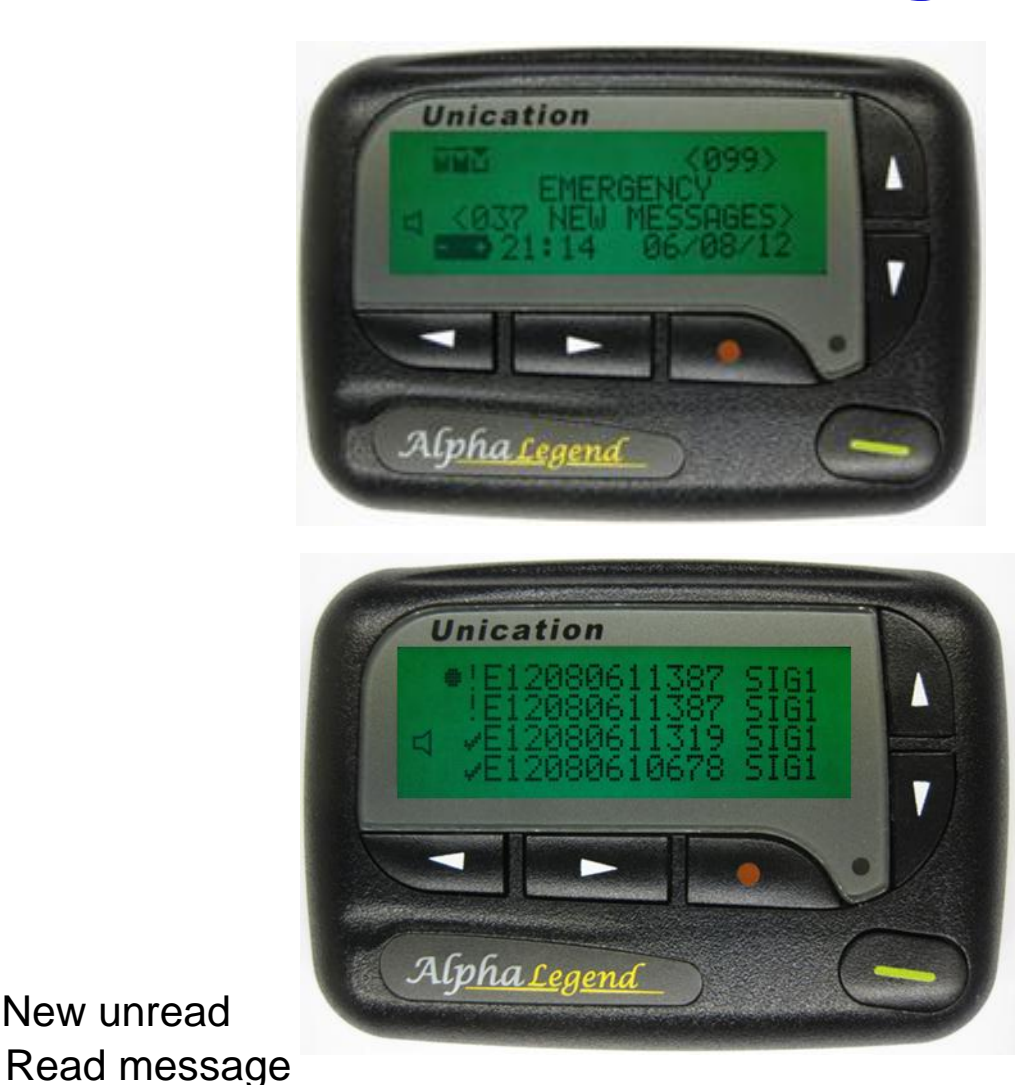

A new message alerts and folder flashes in the current view

I am viewing Emergency Folder

#### Press Read key 💳

I am viewing Emergency message list. Cursor • shows line selected.

Use up/down **↓** to select message. Press Read — key to view selected message.

New unread

## **Message navigation**

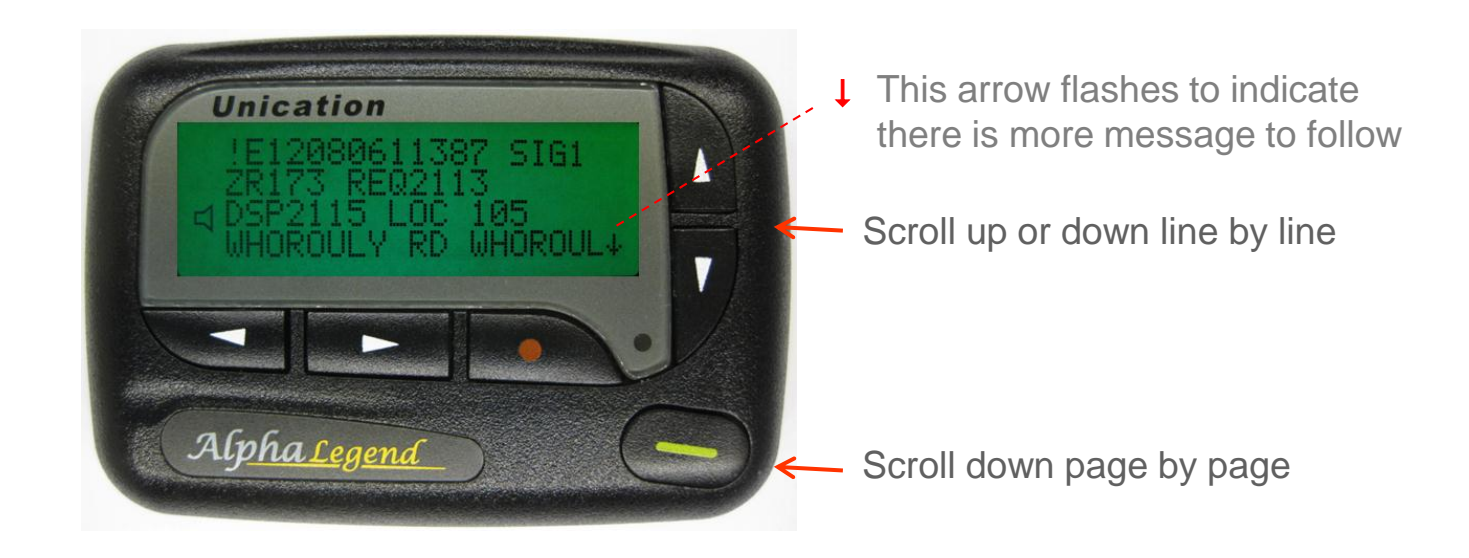

### Options to read the message.

- Press the read key to move down the message and on through the list a page at a time.
- Up down keys **\**<sup>T</sup> to move through the messages **one line** at a time.
- Message is only tagged as read  $\checkmark$  when the final date line is viewed.

### Message header detail

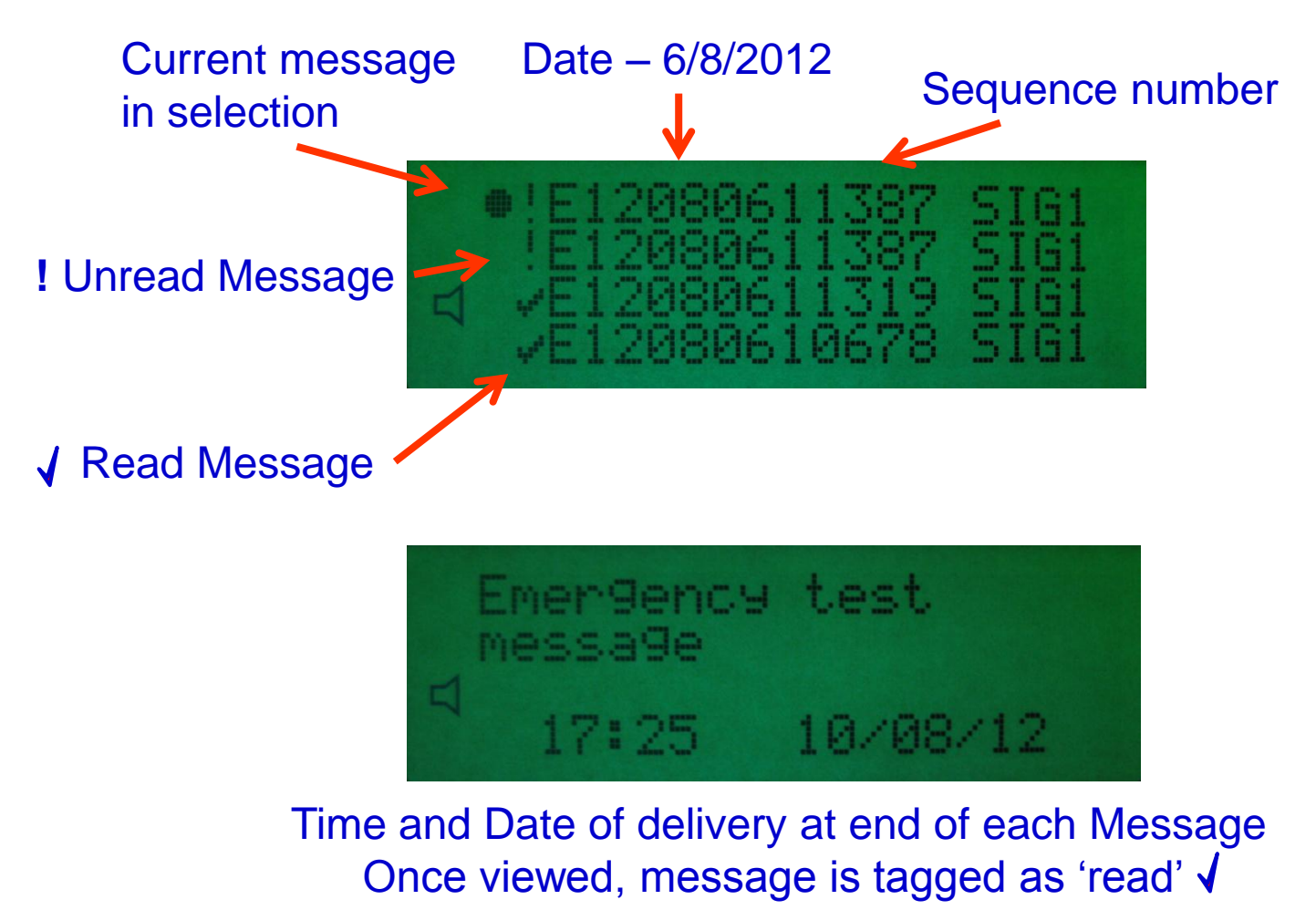

\*\* If this date is not read the message is tagged 'unread' ! and reminder alerts continue

Issue 4: 10 September 2012

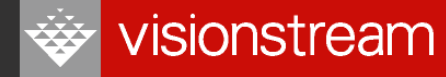

## **Message Screen Function Symbols**

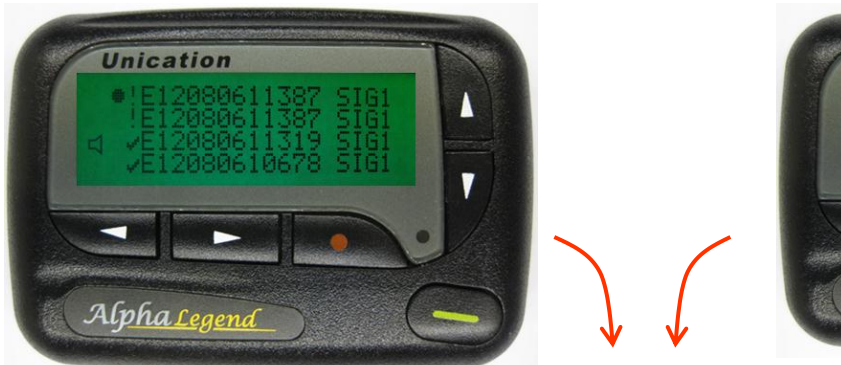

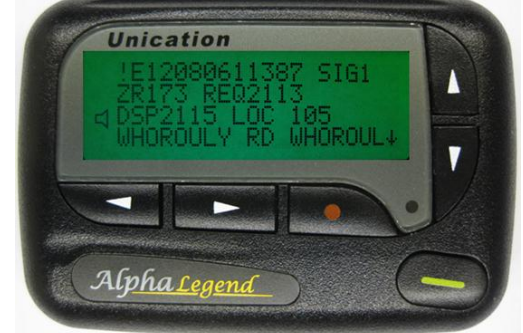

To access function symbols – push Function key • From any message screen

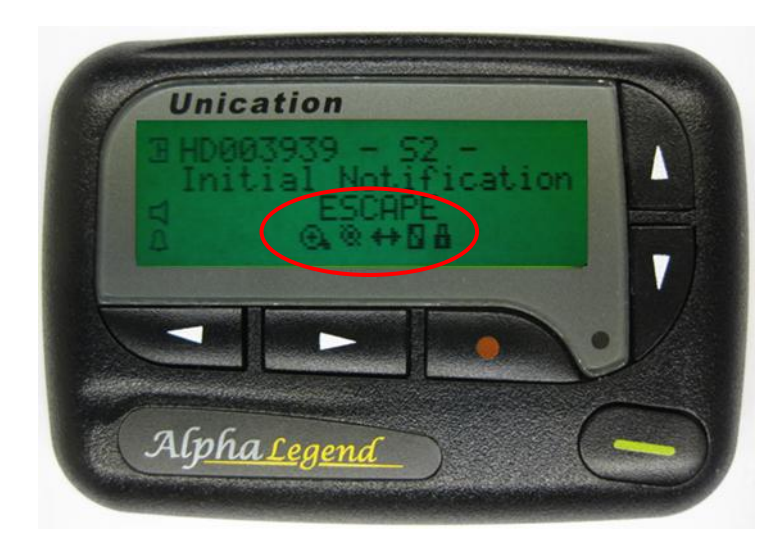

| Symbol     | Function              |
|------------|-----------------------|
| ⊕ <b>f</b> | Display Zoom IN       |
| đ          | Display Zoom Out      |
| 8          | Turn Pager Off        |
| <b>++</b>  | Escape to main screen |
| 8          | Delete Messages       |
| 83         | Delete all Messages   |
| 8          | Lock Message          |
| -0         | Unlock Message        |

## **Message detail – return to Home**

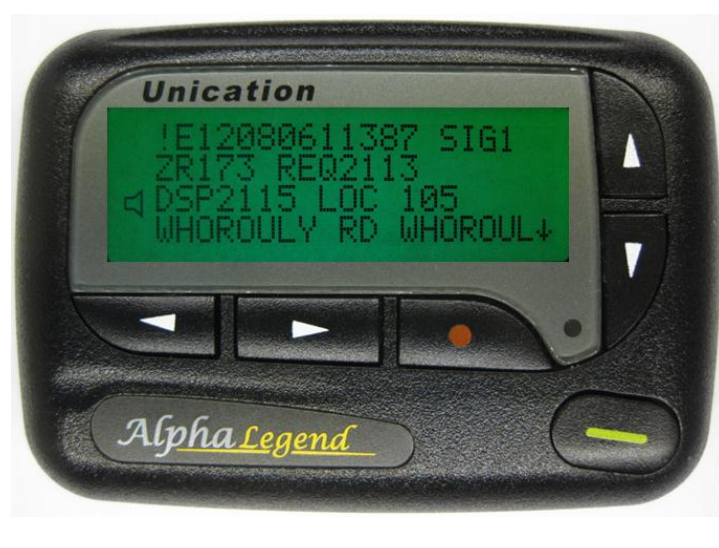

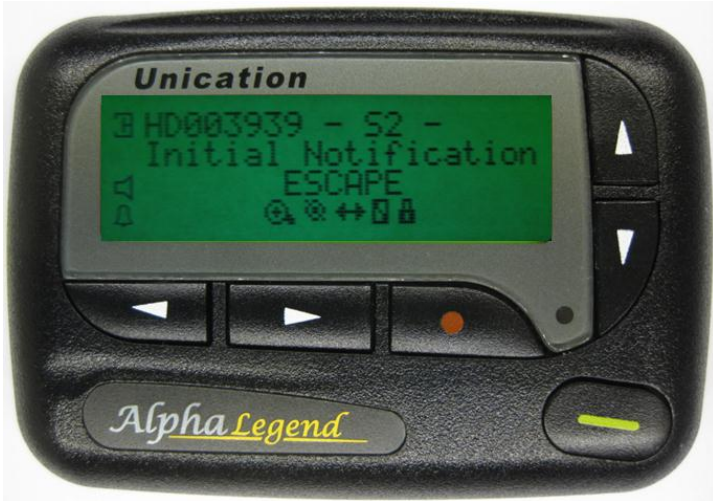

From any message screen press Function key • twice to return to <u>Home</u> <u>screen</u> – ESCAPE function

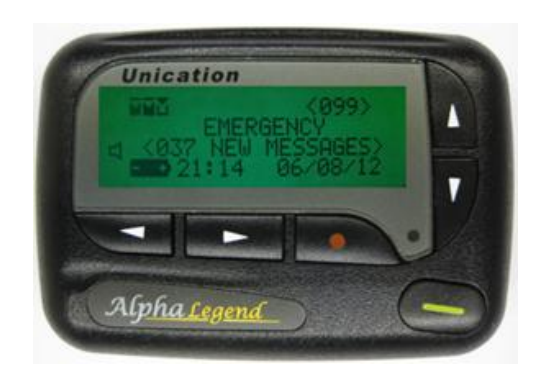

# **Display Zoom in Function**

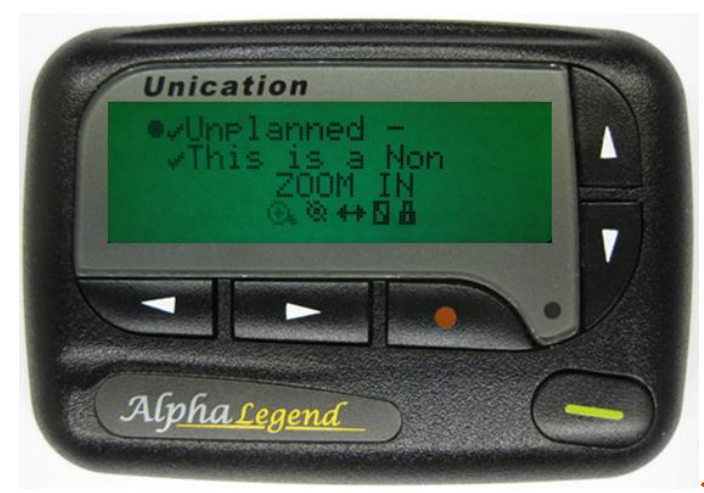

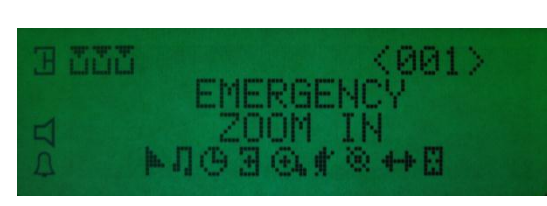

#### From Main Screen

| Symbol     | Function              |
|------------|-----------------------|
| ⊕.         | Display Zoom IN       |
| $\Theta$   | Display Zoom Out      |
| 8          | Turn Pager Off        |
| <b>+</b> + | Escape to main screen |
| 8          | Delete Messages       |
| 8          | Delete all Messages   |
| 8          | Lock Message          |
| ā          | Unlock Message        |

From Message Screen

### **Options to select a function.**

- Press Function key in Home or Message screen
- Use left –Right keys S to move to function
- Selected function flashes
- Move to Zoom 🕰
- Press Function key 

   to select
- Note the zoomed message(s)
- Messages stay zoomed until 'Zoom Out'

#### Now messages are zoomed – but not the Home screen

On selecting Zoom screen returns to Home – must re-navigate back to message

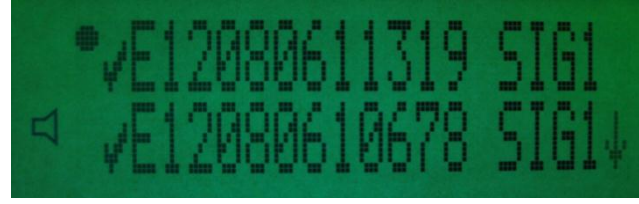

### Zoom Out

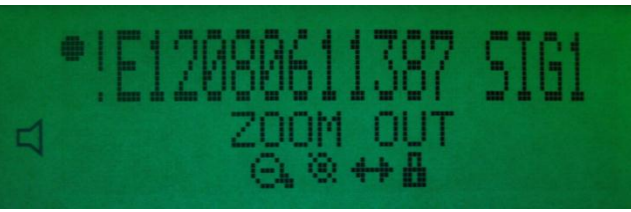

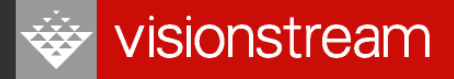

### **Battery location and access**

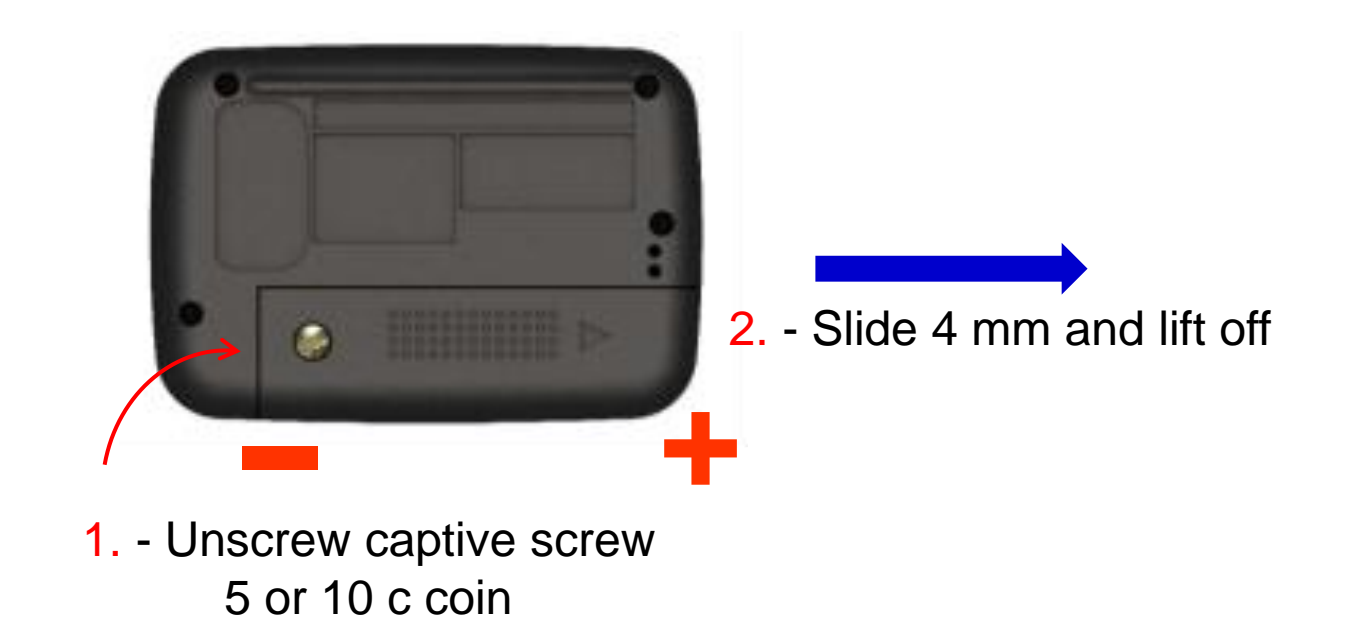

- AA Duracell or Energiser Alkaline good quality not carbon zinc or rechargeable (lower voltage)
- Do not insert the battery backwards this will cause loss of all saved and locked messages and personal customisation settings

## **Battery orientation**

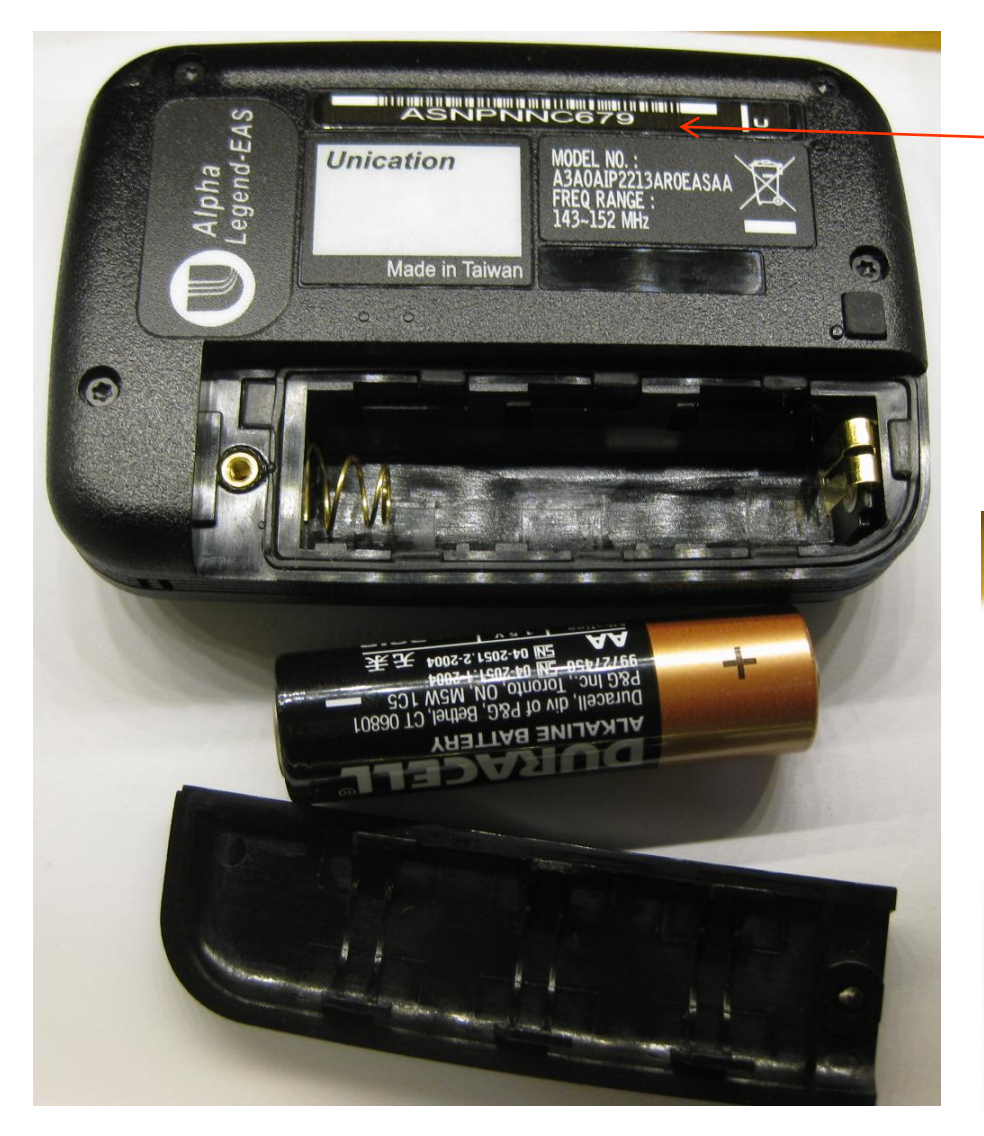

- Serial number (pagers only ID)
- Correct potential shown
- No battery markings on first run
- Flat -ve end to spring
- Duracell or Energiser

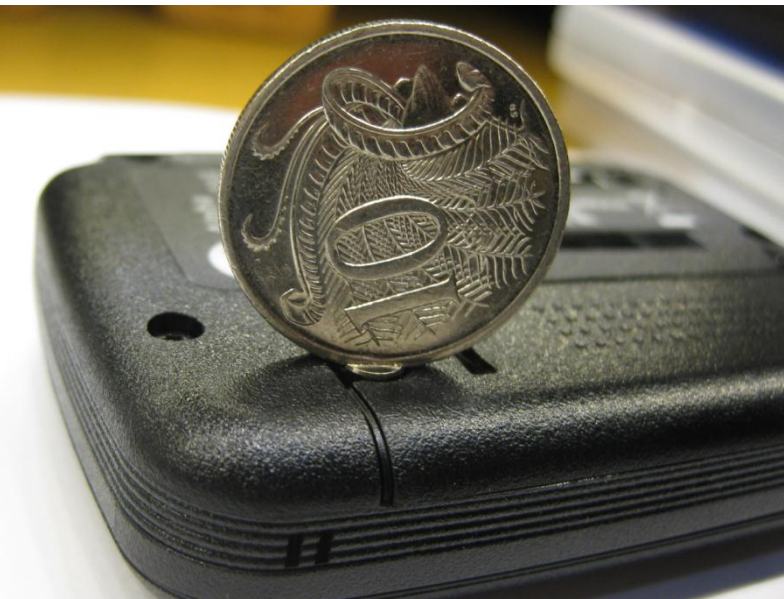

# **Practical Session**

### **Collect Alpha Legend and install Battery**

- 1. Turn on Pager watch for startup banner
- 2. Set alarm to vibrate alert
- Press function key
- Select Vibrate symbol # using L-R key
- Press function key
- 3. Read the Emergency messages
- Verify they have read symbols
- 4. Zoom in from Main screen
- Check each folder for results
- 5. Zoom out from Non Emergency folder
- Check results
- 7. Turn Pager Off

| Symbol | Function              |
|--------|-----------------------|
| ⊕,     | Display Zoom IN       |
| Ø,     | Display Zoom Out      |
| 8      | Turn Pager Off        |
| ++     | Escape to main screen |
| 8      | Delete Messages       |
| 8      | Delete all Messages   |
| 8      | Lock Message          |
| -13    | Unlock Message        |

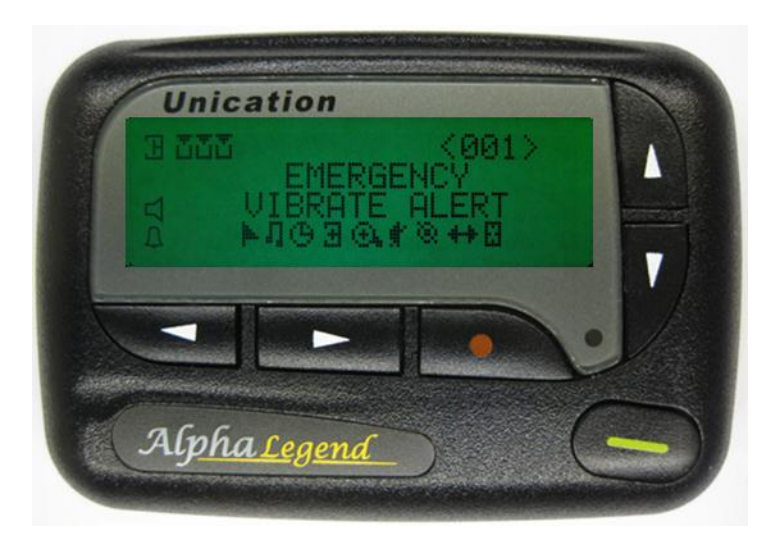

## Lock a Message

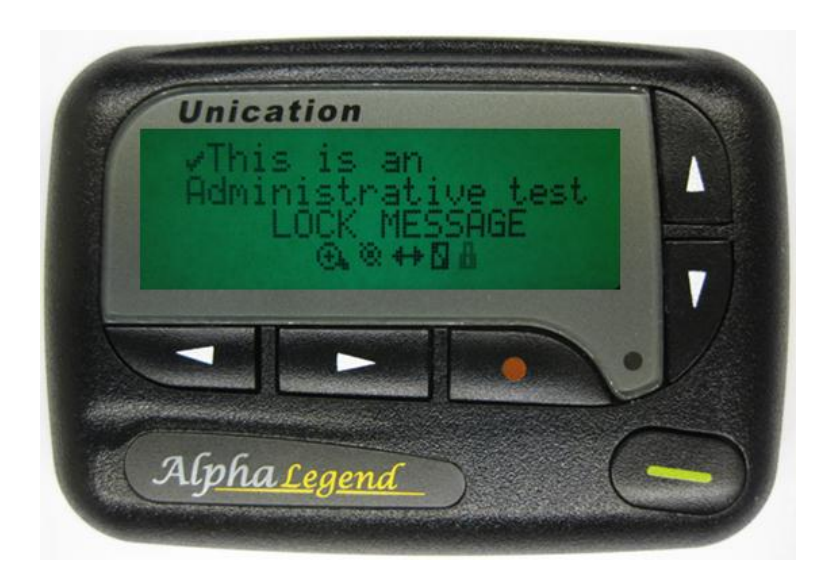

| Symbol     | Function              |
|------------|-----------------------|
| ⊕.         | Display Zoom IN       |
| e,         | Display Zoom Out      |
| 8          | Turn Pager Off        |
| <b>+</b> + | Escape to main screen |
| 0          | Delete Messages       |
| 8          | Delete all Messages   |
| 8          | Lock Message          |
| 5          | Unlock Message        |

### Locked Message

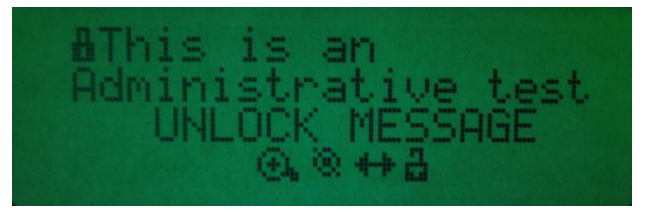

The Lock function will retain a message even when memory is full or if we do a delete all.

### **Options to select Lock function.**

- Move to message that needs to be Locked/Kept
- Press the Function key
- Use left –Right keys S to move to Lock Message symbol
- Press Function key
   to Lock message

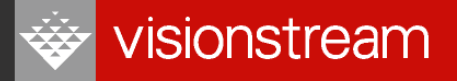

## Message parameter symbols

Messages can suffer interference and have some characters corrupted or not complete and sometimes be duplicated.

- Error data symbols 🕷 flash over potentially corrupt characters
- Truncated Message indicator indicates the end of the received part of the message
- "Duplicate Message" is displayed at the head of the message with latest time stamp
- Memory Full symbol indicates messages are being lost in FIFO order

| Symbol | Function          |
|--------|-------------------|
|        | Error Data        |
| Ă      | Memory Full       |
|        | Truncated Message |
| -      | Duplicate Message |

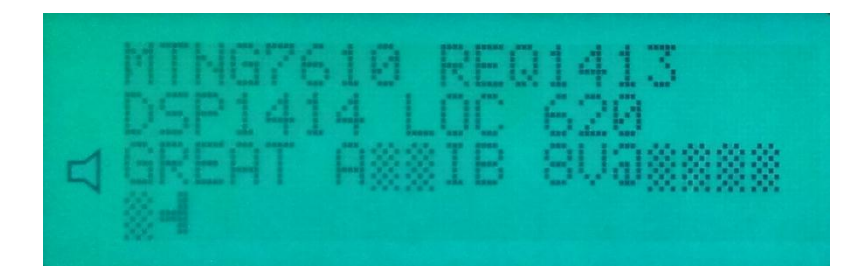

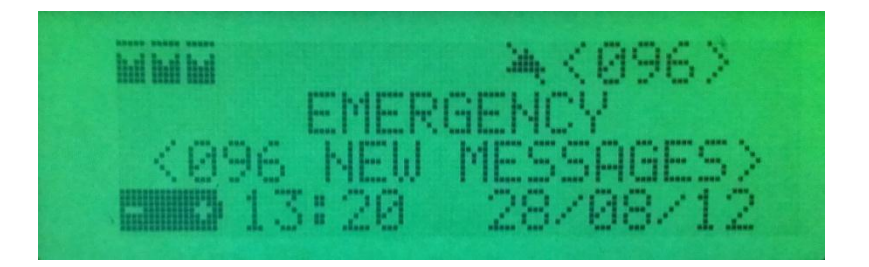

## **Delete a Message**

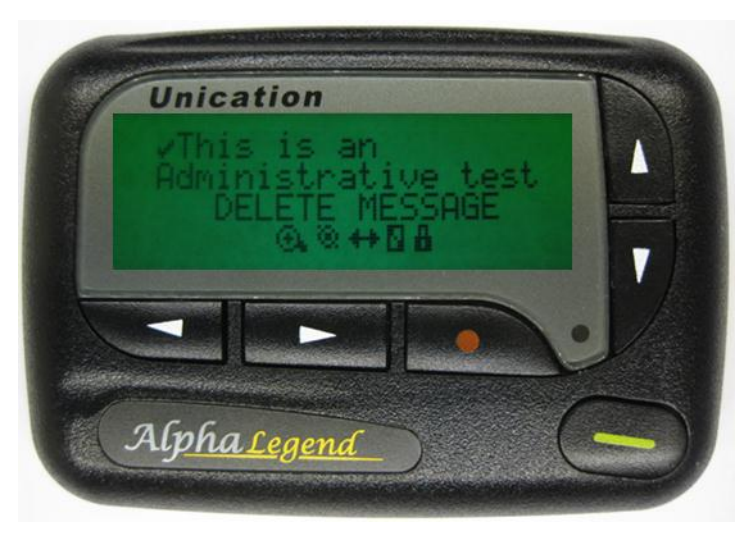

From Message Screen

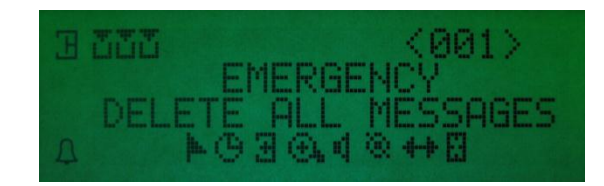

#### From Main Screen

#### Main Screen Delete function.

- Press function key
- Press Function key to select

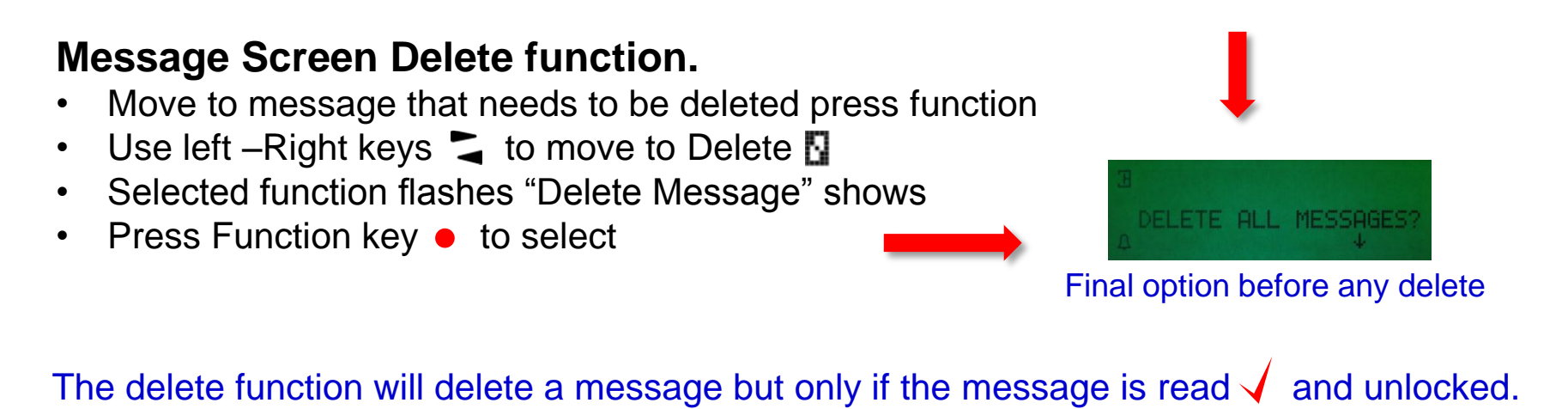

# **Practical Session**

| Symbol              | Function              |
|---------------------|-----------------------|
| ⊕,                  | Display Zoom IN       |
| $\Theta^{*}$        | Display Zoom Out      |
| 8                   | Turn Pager Off        |
| <b>+</b> - <b>}</b> | Escape to main screen |
| 8                   | Delete Messages       |
| 8                   | Delete all Messages   |
| 8                   | Lock Message          |
| 3                   | Unlock Message        |

- 1. Turn Pager On watch for startup banner
- 2. Check there are Non Emergency messages
- 3. Go to the Non Emergency messages and Lock all except one
  - Note the unlocked message detail
- 4. From the Message screen in Non Emergency
  - Delete the unlocked message
  - Try to delete a locked message
  - Try to delete an unread message
- 5. Unlock all messages
- 6. Turn Pager Off

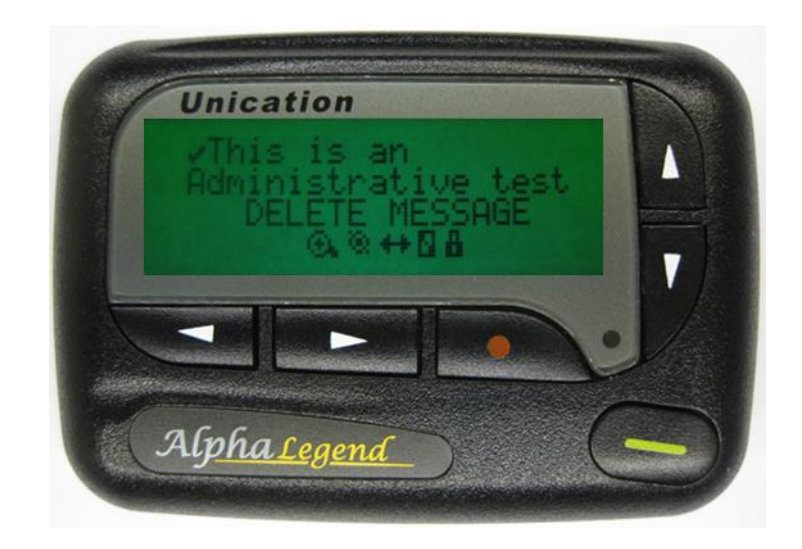

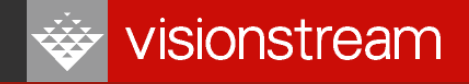

# Module Four – Alpha Legend EAS Pager Configuration

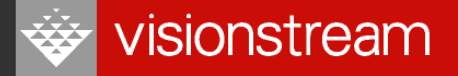

# Module Four – Alpha Legend EAS Pager Configuration

### Purpose

To examine the Alpha Legend EAS pager function features.

Apply the module information to configure settings on a demonstration pager.

### Module Four Objectives

Upon completion of this module you should be able to:

- Describe the function facility and the screens applicable for each symbol
- Use the function key to access the configuration settings at each screen
- Manipulate the function keys to modify functions in the various screens

## **Main Screen Function Symbols**

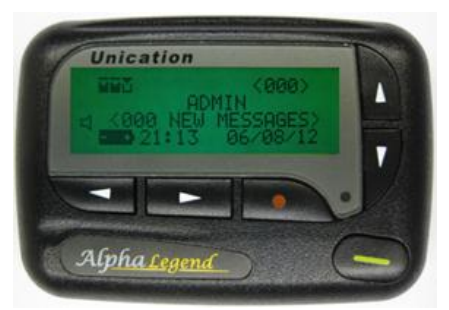

To access – push Function button • from Home screen

### Escape function ++

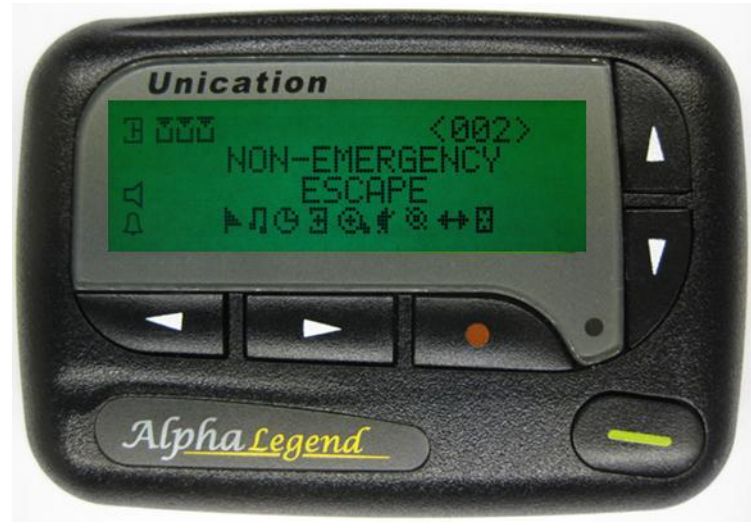

| Symbol    | Function                     |
|-----------|------------------------------|
| þ.        | Dynamic Group                |
| л         | Choose Alert (Folder Alerts) |
| ଓ         | Set Time & Alarm             |
| Ξ         | Set Private Time             |
| ⊙,        | Display Zoom IN              |
| O.        | Display Zoom Out             |
| 4         | Set Audible Alert            |
| ¢.        | Set Vibrate Alert            |
| ×.        | Turn Pager Off               |
| <b>+-</b> | Escape                       |
| 5         | Delete Messages              |
| 8         | Delete all Messages          |
| 8         | Lock Message                 |
| a         | Unlock Message               |

## **Main Screen Alert**

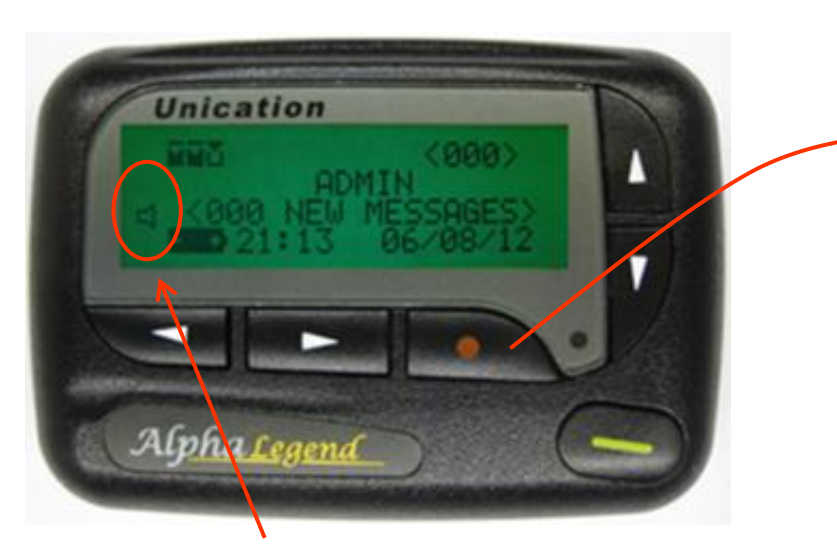

### Currently showing Audible alerts are on

#### From Alert Mode

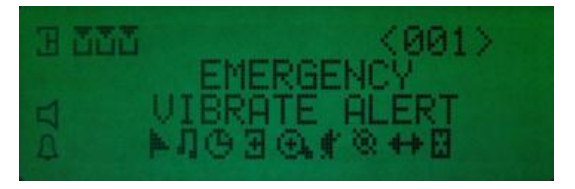

#### From Vibrate Mode

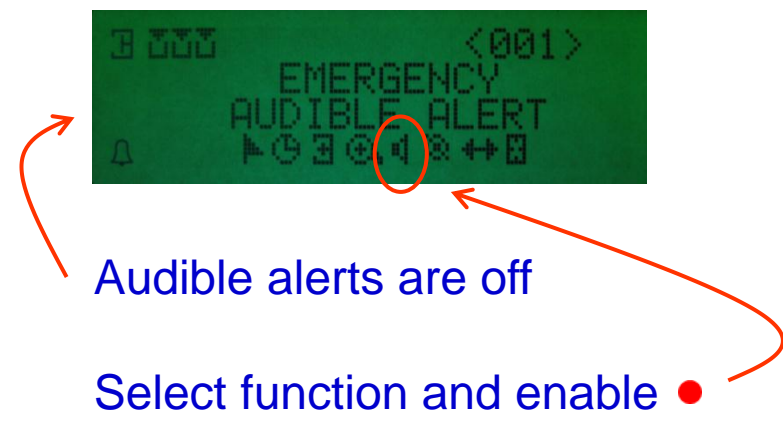

| Symbol | Function                                 |
|--------|------------------------------------------|
| 4      | Set Audible Alert - Currently on Vibrate |
| ŧ.     | Set Vibrate Alert – Currently on Audible |

# **Alert Function**

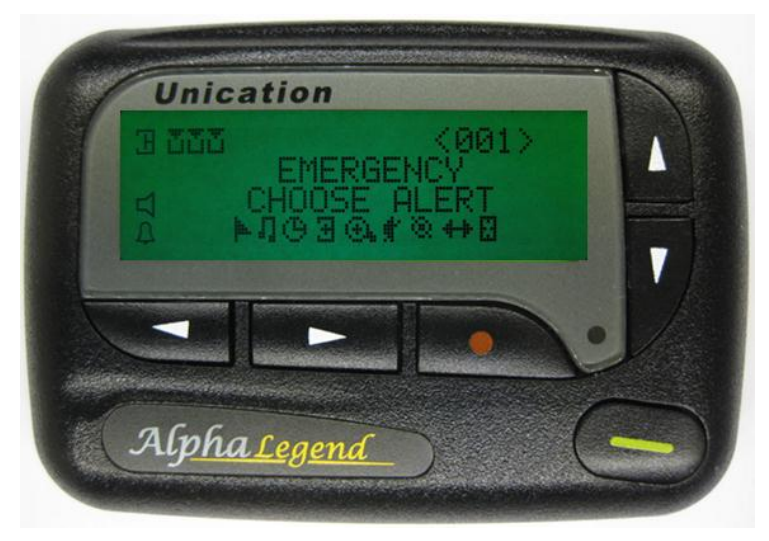

### New Message Audible Alert

First alert

- 30 Seconds duration.
- Alert and vibration

Reminder

- 2 seconds alert every 2 minutes
- Reminder times out after 30 minutes. Alert uses the configured settings

To select Alert settings press function key • Select Alert symbol I using L-R keys "Choose Alert" appears on screen Press function key • to go to Alert settings screen (next slide)

### Audible Alert Options

- Audible
- Audible with vibrate
- Silent

### Vibrate Alert

• Vibrate only

Note – alert tone and screen display are reduced to half duration for Low Battery, tone stays same volume.

# **Alert Settings**

| Symbol | Function      |
|--------|---------------|
| 01     | Emergency     |
| 02     | Non Emergency |
| 03     | Admin         |

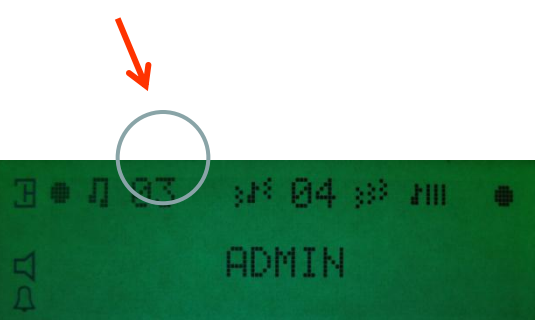

| Symbol   | Function            |
|----------|---------------------|
| ľ.       | Alert Mode          |
| 848      | Alert and Vib Mode  |
| 388      | Vib then Alert Mode |
| 333<br>3 | Vibration Mode      |
| ŗ.       | Chirping Alert      |
| pP.      | Silent Mode         |
|          |                     |
| 3●月01    | (P)(13)- #III •     |
| A AL     | ERA MODE            |
| 4        |                     |
| Symbol   | Function            |
| 1        | Standard Alert      |
| 2 - 9    | Pleasing Alerts     |
| 10 - 16  | Urgent Alerts       |

### Silent mode not to be used by AV personnel

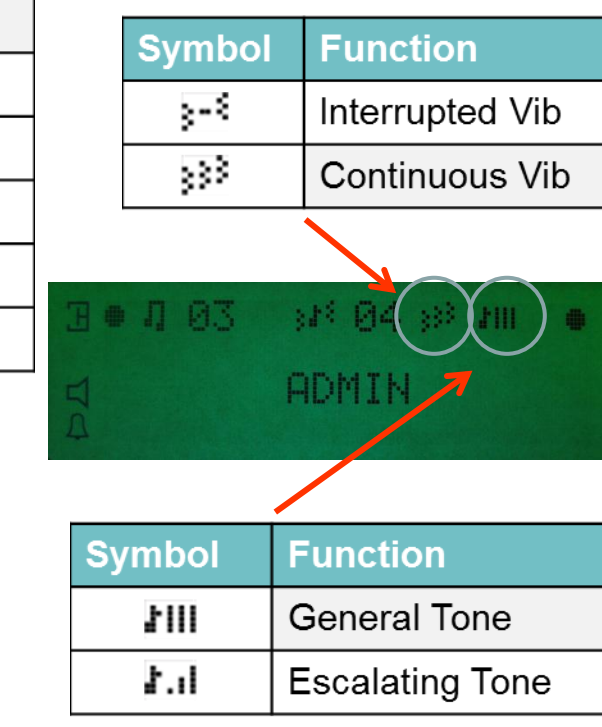

- Press Function key
   to activate the settings
- Press Read key to exit without saving

## **Main Screen Set Time**

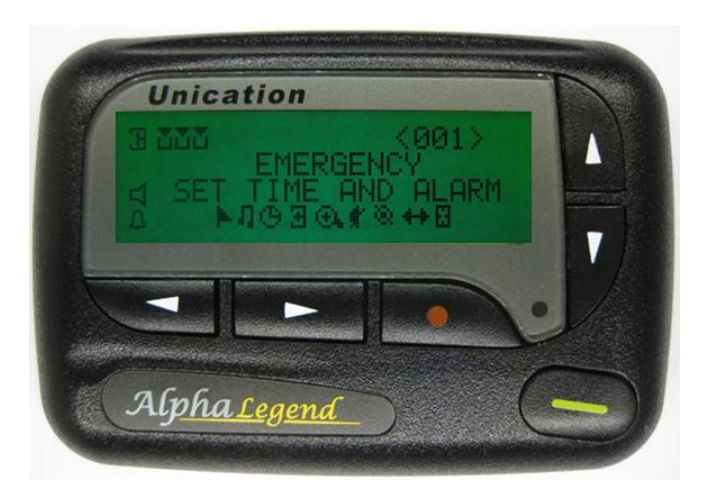

To select Time settings

- Press function key
- Select Time symbol <sup>(b)</sup> using L-R keys <sup>(c)</sup> "Set Time and Alarm" appears on screen
- Press function key
   to go to Set Time screen

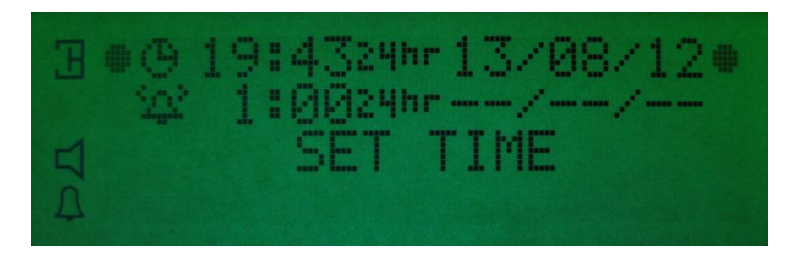

Select Time line ⊕ with Up Down keys ▲▼ The line is marked by flashing cursor ●

Select each digit with L-R keys THH:MM 24/AM/PM and adjust value with U/D keys Repeat for DD/MM/YY Press function key to activate settings

Remember the network will set all pagers to GPS time periodically during each day

## **Main Screen Set Alarm**

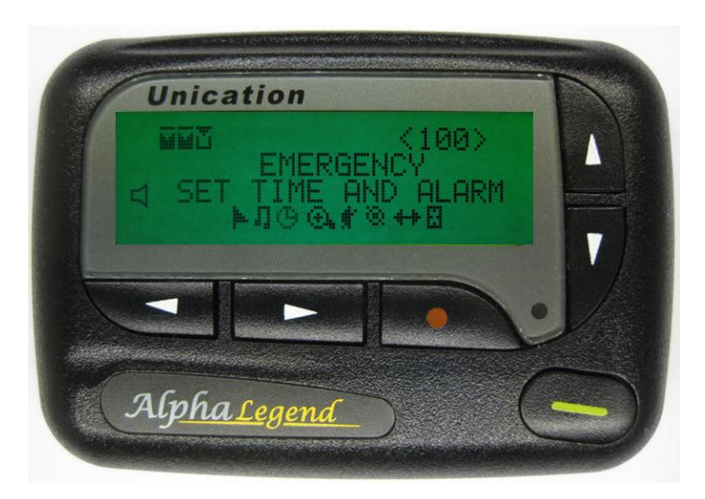

To select Alarm settings

- Press function key
- Select Time symbol <sup>(b)</sup> using L-R keys <sup>(c)</sup> "Set Time and Alarm" appears on screen
- Press function key
   to go to Set Time & Alarm screen

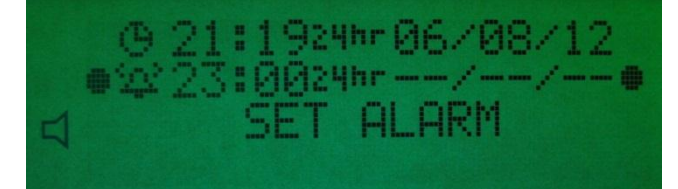

Select Alarm line ♣ with Up/Down keys ▲ The line is marked by flashing cursor ● Alarm can be toggled on or off with U/D keys ♀ / ♣

Select each digit with L-R keys THH:MM DD/MM/YY and adjust value with U/D keys IPress function key to activate settings • If required a blank date field will alarm every day

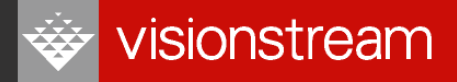

## **Main Screen Dynamic Group**

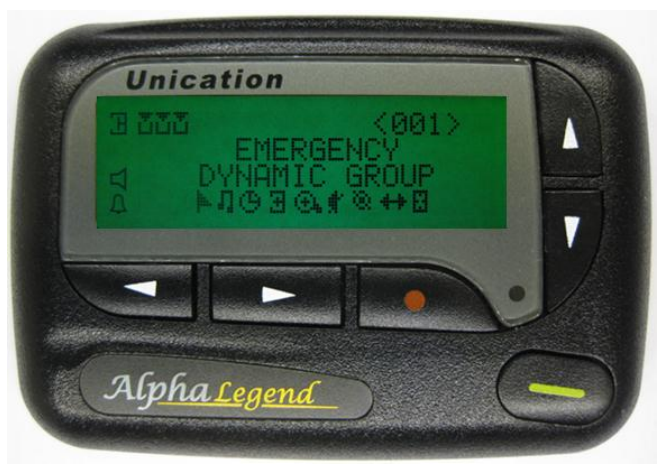

To select Dynamic Group settings

- Press function key
- Select Dynamic Group symbol k using L-R keys
- "Dynamic Group" appears on screen
- Press function key
   to go to Dynamic Group screen

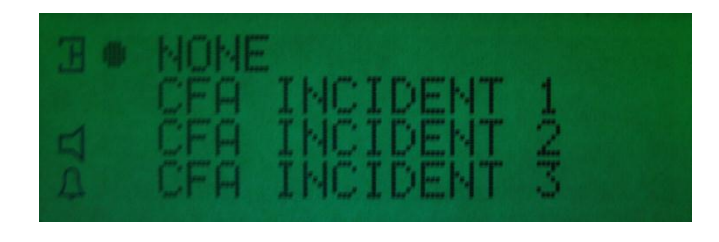

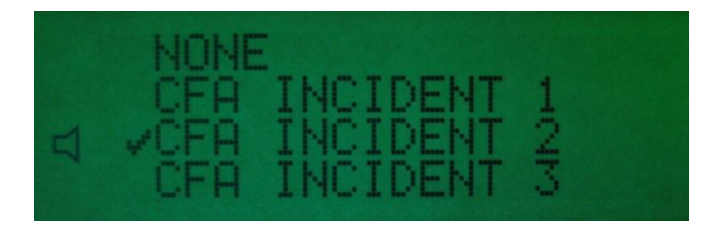

### **Dynamic Group Options**

Select Dynamic Group line with Up Down keys

- The line is marked by flashing cursor ●
- "None" receives all messages from your groups
   Press function key
   to activate settings, Read key
   to exit unsaved

## **Main Screen Private Time**

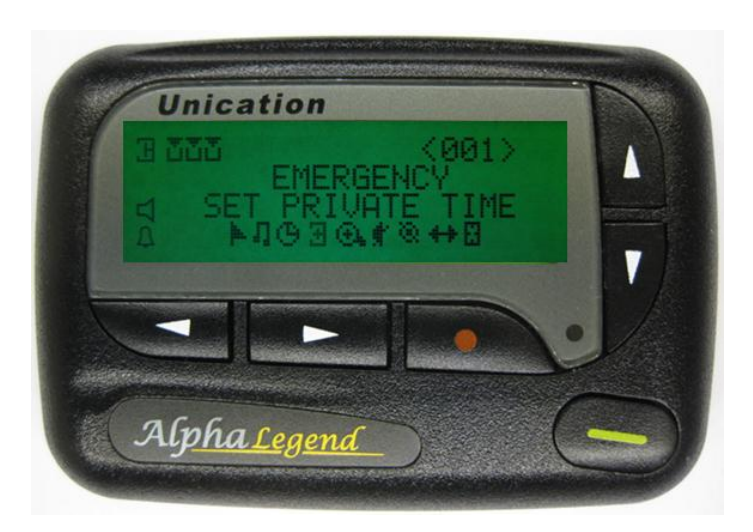

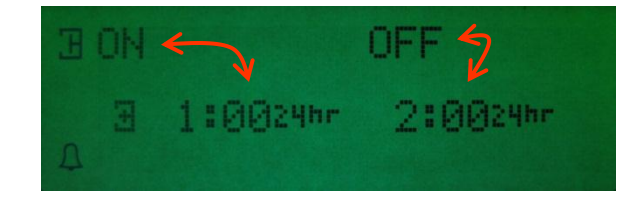

Active Private Time between 0100 and 0200 hours is always visible in end column if Private Time is set to on

### **Private Time Setting**

- Pager is silent during Private Time
- Messages are still received

#### To select Private Time settings

- Press function key
- Select Private Time symbol 🗄 using L-R 🥿 keys
- Private Time settings appear on screen
- Use Up/Down keys to toggle Private Time off □ or ∃
- Use Left/Right keys to select each time setting and Up/Down I to set
- "ON" time is start of Private time, "OFF" is end time
- Press function 
   key to activate (Read key 
   to exit unchanged)

### Private Time not to be used by AV personnel

## **Battery Indicators**

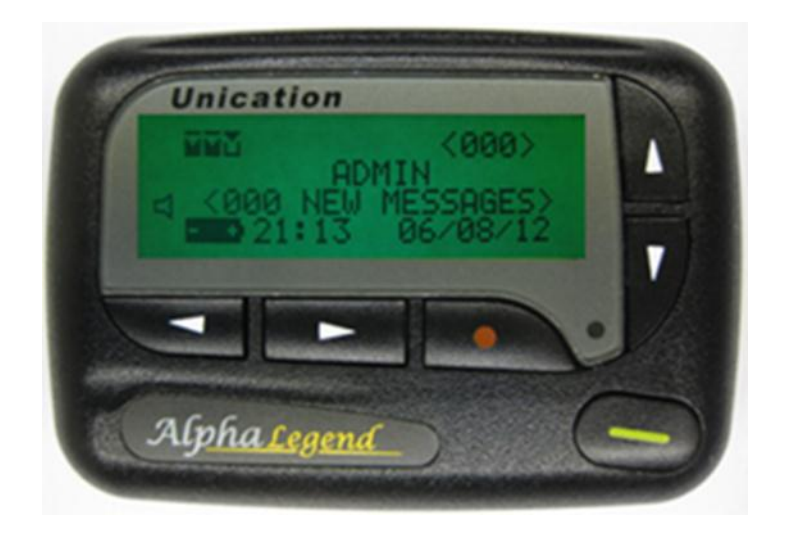

### 

Battery "low"

- Reduced alert time
- Reduced screen display time
- Alarm always audible

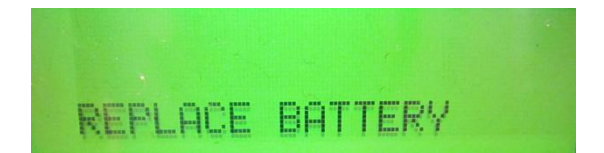

When operation cannot continue screen displays "Replace Battery"

Remember the new battery must be 'good quality Alkaline such as Duracel or Energiser

Issue 4: 10 September 2012

# Incidentals

### **Care for Pagers**

- Keep away from extreme temperatures
- Keep away from moisture, pager is only splash proof not waterproof

### **Cleaning of exterior**

- Use a soft non-abrasive cloth moistened in mild soap and water
- Rinse with water moistened cloth
- Do not immerse the pager in water
- Do not use other cleaning solutions unless approved by your agency. An example of an approved cleaning solution is VIRKON ®

Contaminated pagers are not to be returned, follow ESO policy please **Please** do not engrave, scratch details or use adhesive labels on the pager (Pager may need to be repaired and reissued)

### In future Over The Air updates will be utilised

On receipt of an OTA update

- All left column symbols will flash 3 0 ロ ロ
- Pager will alert
- Screen displays "OTA Received"
  - Read key to acknowledge and stop the display